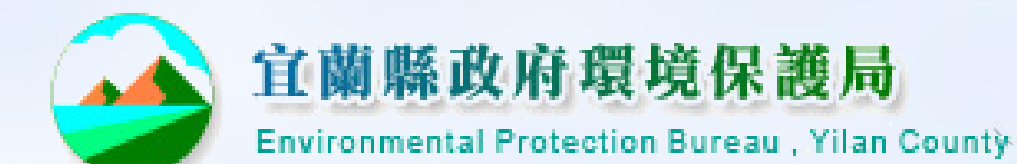

O

## 「水污染源管制資料管理系統及 資訊公開作業流程」說明

水污染防治科

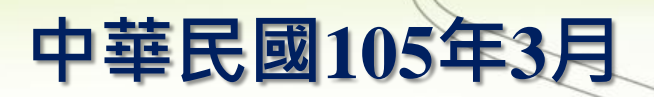

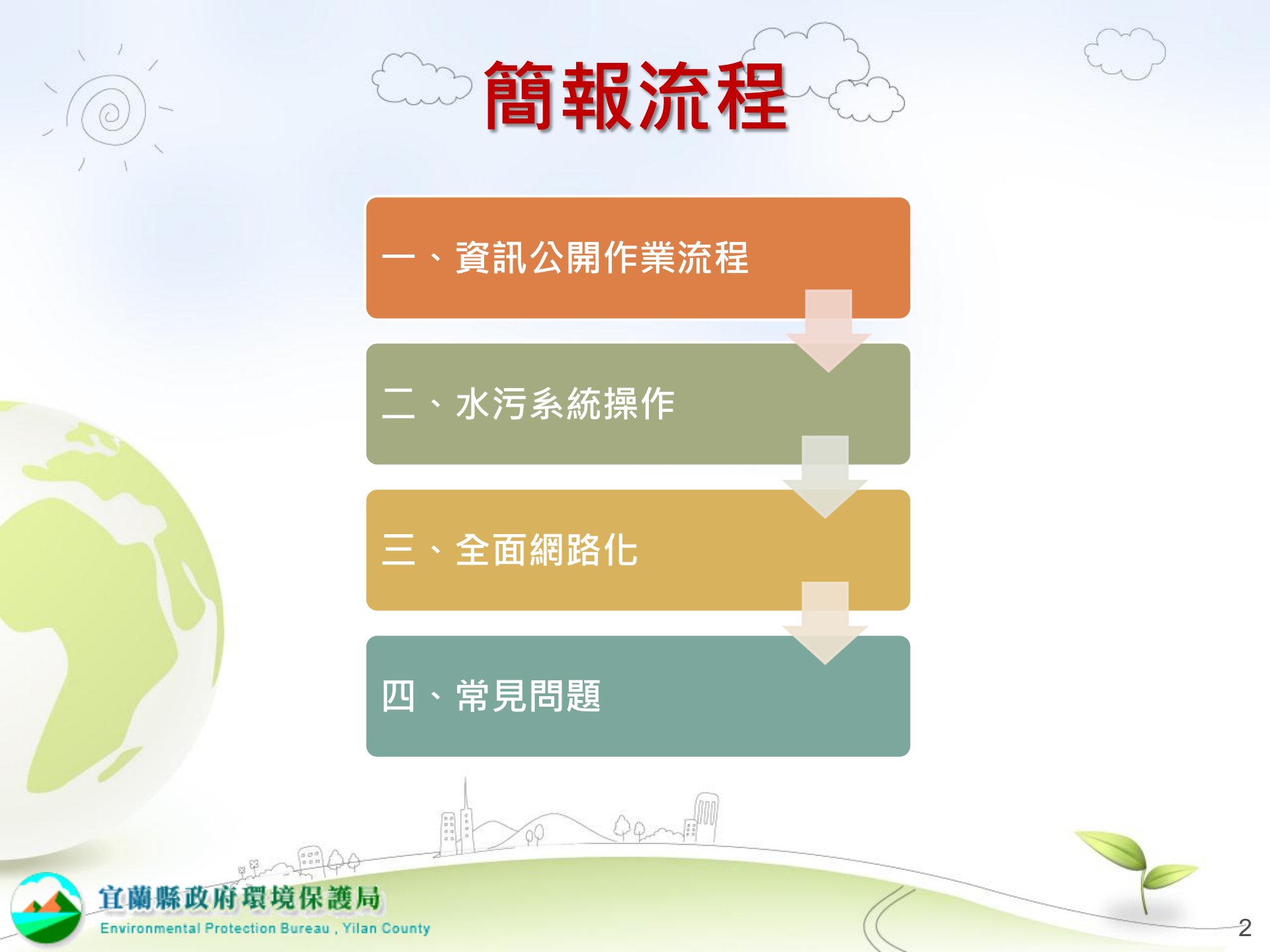

# 資訊公開相關法規

依水污染防治法第63條之1、第69條規定
 事業、污水下水道系統及主管機關應於環保署指定之網站
 公開水污染防治相關資訊,使民眾、利害關係人及公益團
 體得以查詢及表示意見。

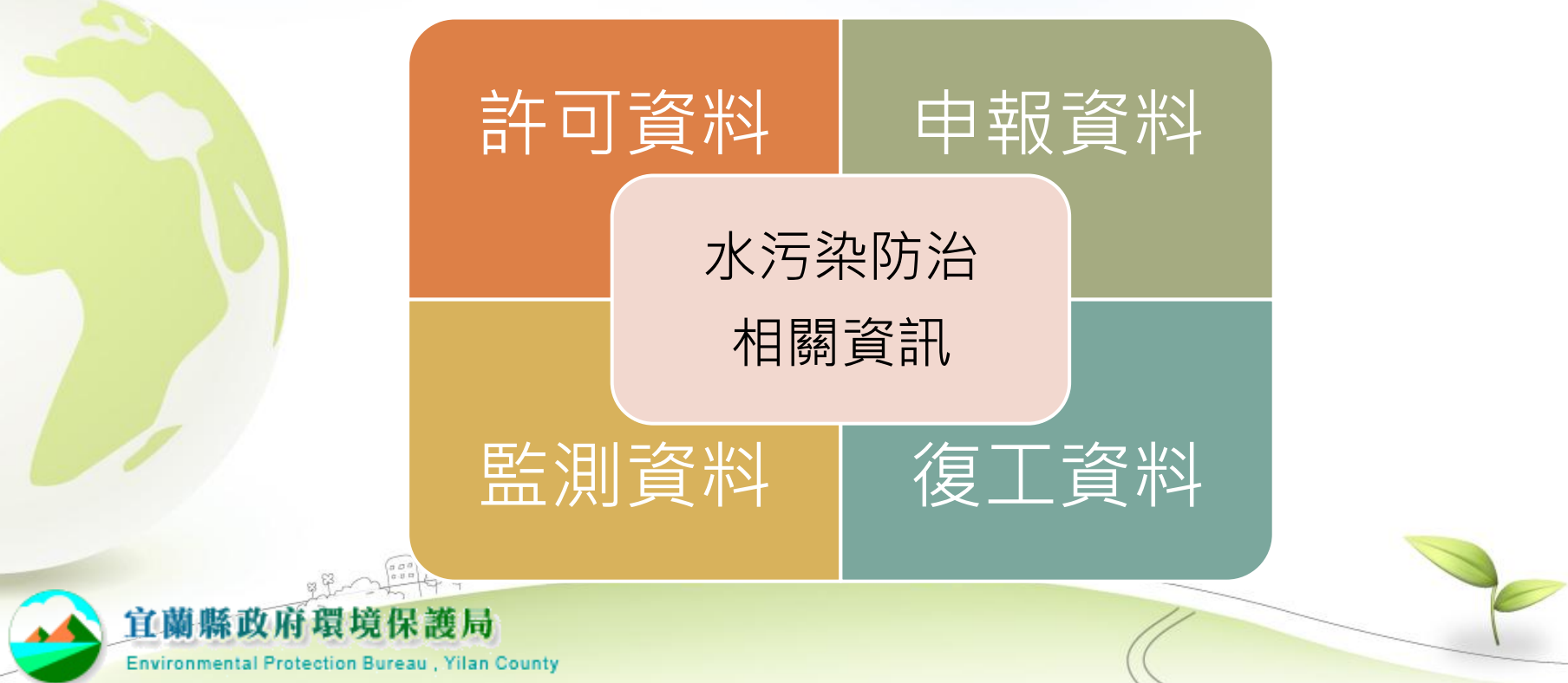

# 公開內容

- 隱匿個資的申請表/申報表+附件
- ▶ 許可申請
  - 申請表
  - 附件: 檢核表所附資料

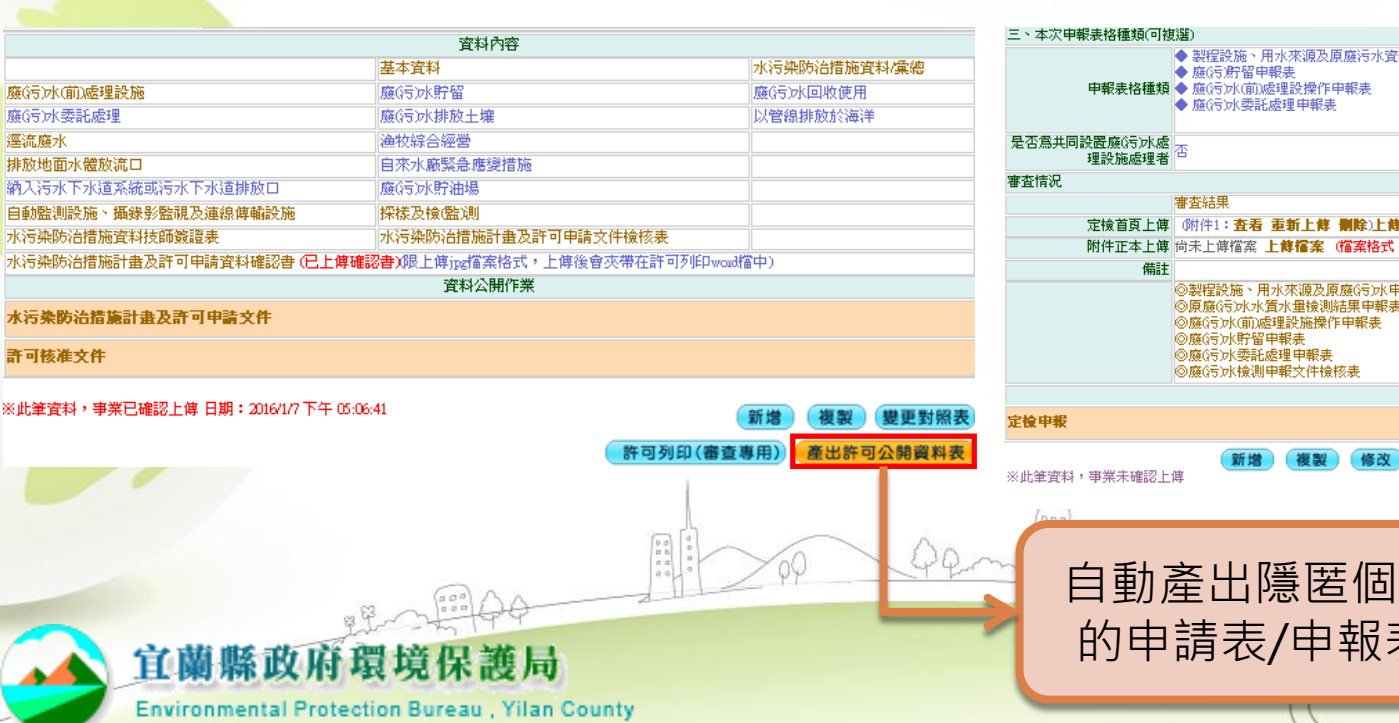

- ▶ 定檢申報
  - 申報表 上傳10個檔案) 附件:首頁+檢測報告

管制編號 A380000

申請表格上傳 (檔案格式:限PDF檔 查看附件1 大小請在20MB以下)

(檔案格式:限rar或zip 或pdf檔,一個檔案大 查看附件1

小請在20MB以下,可

附件上傅

申請日期 106年2月28日 審査狀況 認可核定領證

申請單位 環科工程顧問 有限公司(測試用)

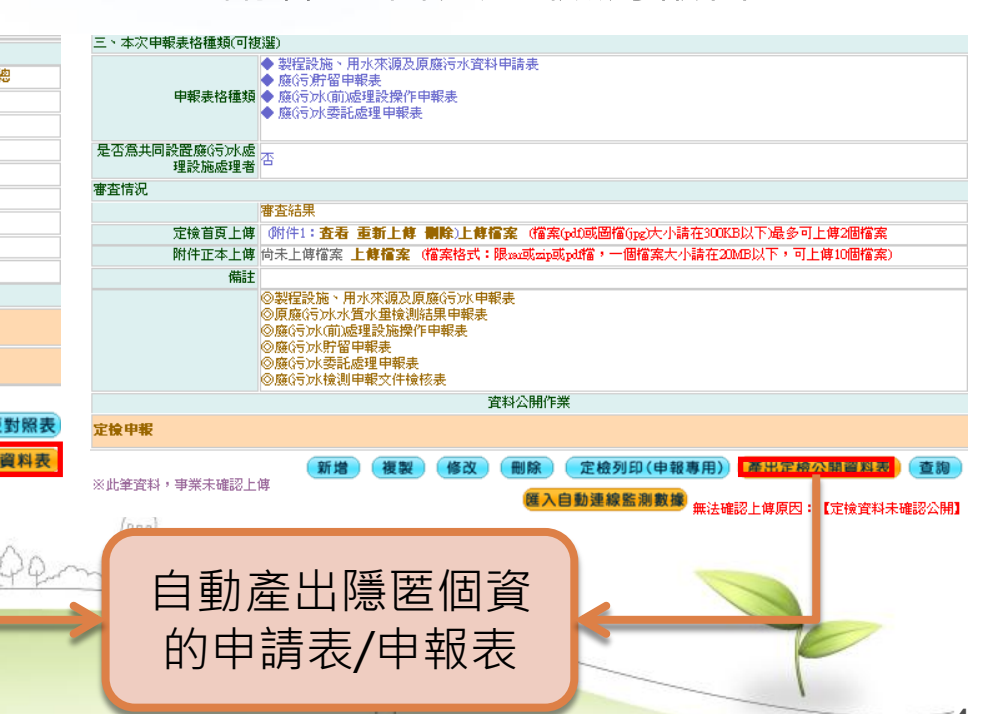

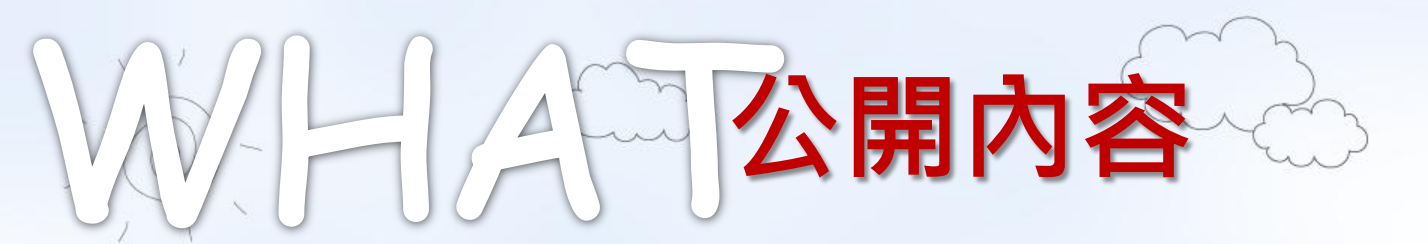

## • 保密內容

#### 個人資料

 包括姓名、身分證或 護照字號、個人照片 出生日期、聯絡電話 行動電話、傳真電話 宿子郵件、戶籍所在 地址或其他得以直接 或間接方式識別該個 人之資料

#### 涉及工商機密者

- 非一般涉及該類資訊
   之人所知者
- 因其秘密性而具有實際或潛在之經濟價值者
- 所有人已採取合理之 保密措施者

### 向中央主管機關申 <u>請保密</u>

揭露排放廢(污)水
 污染物之濃度與排放
 量計算等之相關文件
 依「新化學物質及既
 有化學物質資料登錄
 辦法」向中央主管機
 關申請保密,經核准
 者,不予公開

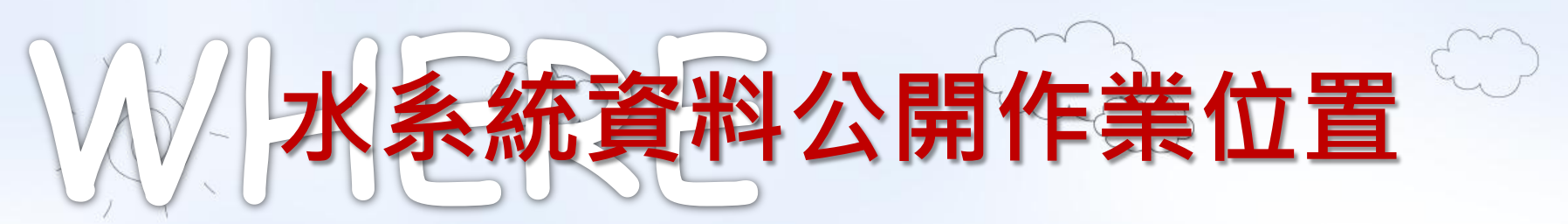

## • 業者作業端

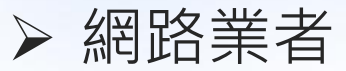

|          | 教神研作業、水平成本作業素書                | · 書天來統特導金服務(1050)     | (02) **(許可作來)已增加這樣時到功能、這樣的                  | 第一TADONWADDER ··································· |
|----------|-------------------------------|-----------------------|---------------------------------------------|---------------------------------------------------|
| A        |                               | 2000                  |                                             |                                                   |
| 1.Q      | 金町広園: 李泉 - 公売 -               |                       | 下水湖路可中国>> 主国                                |                                                   |
| <b>M</b> | THAT                          | 43800000              |                                             | 前达中能动态 斯斯<br>第1                                   |
|          | *8*0                          | 現料工会委員 有限公司(名)        | 7月)                                         |                                                   |
|          | ● 第四日 1 日本<br>                | 105年7月21日             |                                             |                                                   |
| 8        | (-)26                         |                       |                                             |                                                   |
| 日期       | (=) <b>1</b> 18               |                       |                                             |                                                   |
| 80 -     | 2.4×12                        |                       |                                             |                                                   |
| Fatt     | (S) RTRACE                    | 1.                    |                                             |                                                   |
|          |                               |                       |                                             |                                                   |
|          |                               | 的人际水下水面不成             |                                             |                                                   |
| × 1      |                               | SEC.                  |                                             |                                                   |
| 000      |                               | SECT                  |                                             |                                                   |
|          | 二、网络行之水行来的油                   |                       |                                             |                                                   |
|          |                               | 运作版:3:行法ASM231        |                                             |                                                   |
|          |                               |                       | · 人名布尔尔 · · · · · · · · · · · · · · · · · · |                                                   |
|          |                               | (() 原業市合理主之共主要        | 在水準手之前:「水山作車使用」<br>時日月中請取業物合理計畫書」           |                                                   |
|          |                               | ERTOSERTOSA           | (長期自然自然)(14)                                |                                                   |
|          |                               | 水污头的油油加計              |                                             |                                                   |
|          |                               | 、 教育地震水動計可            | 発売(第2次)                                     |                                                   |
|          |                               |                       |                                             |                                                   |
|          |                               | *                     |                                             |                                                   |
|          | 二、中國導行法法                      | 工業応報許利<br>証           |                                             |                                                   |
|          |                               | 計量許可定<br>件            |                                             |                                                   |
|          |                               | 网络开花                  |                                             |                                                   |
|          |                               | · 伊<br>会开向会新述: (念要申請会 | 見会子供                                        |                                                   |
|          |                               | ○董本宗社<br>●1915年       |                                             |                                                   |
|          | 四-代稿会公司法制运行                   |                       |                                             |                                                   |
|          | (一)代稿会公司,按照:合编                |                       |                                             |                                                   |
|          | ()<br>()_23                   |                       |                                             |                                                   |
|          | E.42.126                      |                       |                                             |                                                   |
|          | 12.2.740.00 C                 |                       | 常和内容                                        |                                                   |
|          | To the second second          |                       | 基本実行                                        | 3.行先行当道加京和東京                                      |
|          | 新171分前,在推出推<br>新1910年期成绩      |                       | (第17)2221章 (第17)2221章                       | NACT が出た使用<br>に登録数行が得望                            |
|          | <b>毫式要</b> 法                  |                       | *初步日前#                                      |                                                   |
|          | 数数地面水面を地たれ口<br>約入行水下水道を広か行か下  | な運動な口                 | 自交小常型金座突建筑<br>第1行小时由于                       |                                                   |
|          | BREAD'S RORER                 | 4346EN-               | 新聞及後載。傳                                     | > ( ) ( ) ( ) ( ) ( ) ( ) ( ) ( ) ( ) (           |
|          | 電子式電磁電気を加速水量<br>水汚光的治理加度和防護等数 | 水黄百败秋带着铁窗料表<br>读      | 3. 于关约治理加計量及許可申請式冲送应表                       |                                                   |
|          |                               |                       |                                             | 1 1 1 1 1 1 1 1 1 1 1 1 1 1 1 1 1 1 1             |
|          |                               | 748-54                | 常料公開作業                                      |                                                   |
|          | A SECONDERE                   | 1483.6                |                                             |                                                   |
|          | <b>新时能在文件</b>                 |                       |                                             |                                                   |

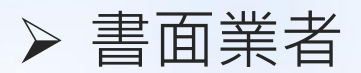

| 2   | < 13    |                    |            |                 | www.epa.          | gov.tw           |
|-----|---------|--------------------|------------|-----------------|-------------------|------------------|
|     | ◎水污染    | 防治措施計畫及許可申請        | 这件         | <b>9許可核准</b> :  | 文件                |                  |
|     | ◎定機     | 申報 回檔案             | 下載 回       | 登出              |                   |                  |
| 您的危 | 諸:王     | 可核准文件>>> <u>查看</u> |            |                 |                   |                  |
| 序號  | 管制編號    | 申請單位               | 申請日期       | 許可字號            |                   | 資料公開作業           |
| 1   | CORNARC |                    | 104年12月22日 | 宜縣環排許字 第4844444 | 諕<br>請 <u>點</u> 淺 | <b>醒【資料公開確認】</b> |

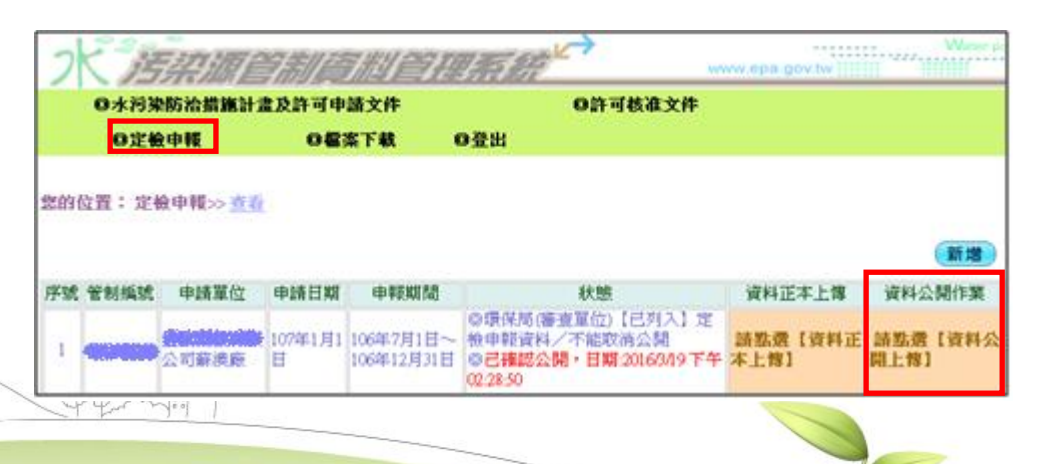

#### 宜蘭縣政府環境保護局

Environmental Protection Bureau, Yilan County

# WHE **資訊公開平台**

#### • 民眾查詢端 ▶ 水污染源资料公開查詢平台 ENSER: (889 3922.04 - 212.02 - 2 ·法司原刑以下正任是建国兵法指历过南京; 首页 關於我們 最新消息 常見問題 使用規範 民眾意見 聯絡我們 10-12420 10-12420 10-12420 歡迎您,使用水污染源資料公開查詢! (L)07(RB)# o 查詢條件:許可申請 許可中請及走檢中報資料 211人在意 ##456764468# FRONT PEAK MATER (協許可證-文件(核/他) () 許可申請文件 ① 定檢申報 (2) 復工(業)計畫書及審査紀録 序號 縣市別 鄉鎮別 管制编號 資料類別 事業名稱 事業別 流域別 (B (B (B (B) 1 台北市 松山區 A3405533 力隆砂石富業有限公司 「廢棄物焚化廠」或其他廢棄物處理廠(場)基隘河 2 台北市 大同區 A3800000 現科工程顧問 有限公司(測試用) 電鍍業 黛歌溪 🚯 📵 📵 📵 3 桃園市 桃園區 H4217154 臻愛歐洲社區污水下水道系統 社區專用污水下水道系統 南崁溪 鬼構中 4 梯图市 龍潭區 H50A1985 合晶科技股份有限公司图區分公司龍潭廠 晶面製造及半導體製造業 茄苳溪(南崁溪支流) 🚯 🔞 🗐 重大點應放流水自動連續 5 桃園市 平鎮區 目前的位置:許可申請 監測資料 序號 管制編號 事業名稱 申請日期 申請類型 歷次公開資料 6 新竹市新竹市 許可證-文件(核准) 申請狀 審查階 檔案 確認公開日期 態 喪 水污染防治 1 A3800000 (測試用) 環科工程顧問 有限公司 104年1月 措施計畫 1日 2015/10/13 下午 表格 : 🕙 變更 認可 申請 復工(業)計畫書及審 02:05:10 附件: 🕙 🕮 🚝 申請狀 態 審查階 確認公開日期 檔案 段 2 A3800000 環科工程顧問有限公司 (測試用) 104年9月 2015/9/30 上午 表格 : 🕙 補件 申請 10:16:21 附件: 🕙 排放許可 戀更 確認公開日期 檔案 2015/10/30 下午 表格 : 🕙 2 退補件 認可

路徑:環保署首頁>水>水(含飲用水)>水污法相關資訊公開平台

03:41:49

附件 : 🗮

Environmental Protection Bureau, Yilan County

宜蘭縣政府環境保護局

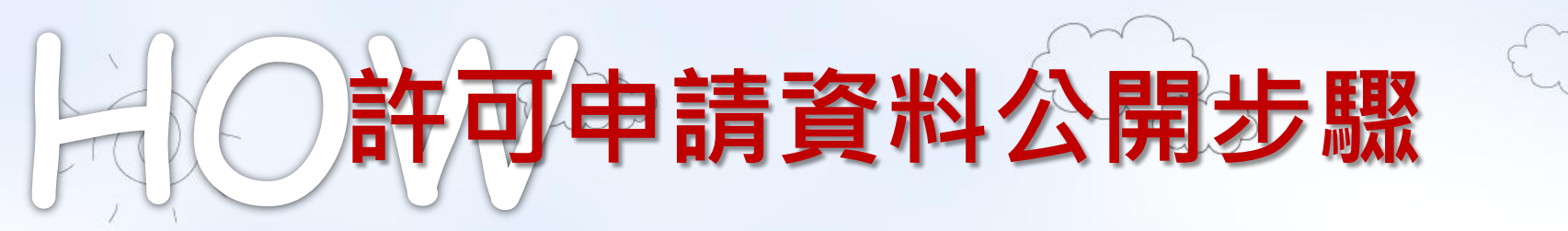

## • 每次送件前和審查通過後都要資訊公開

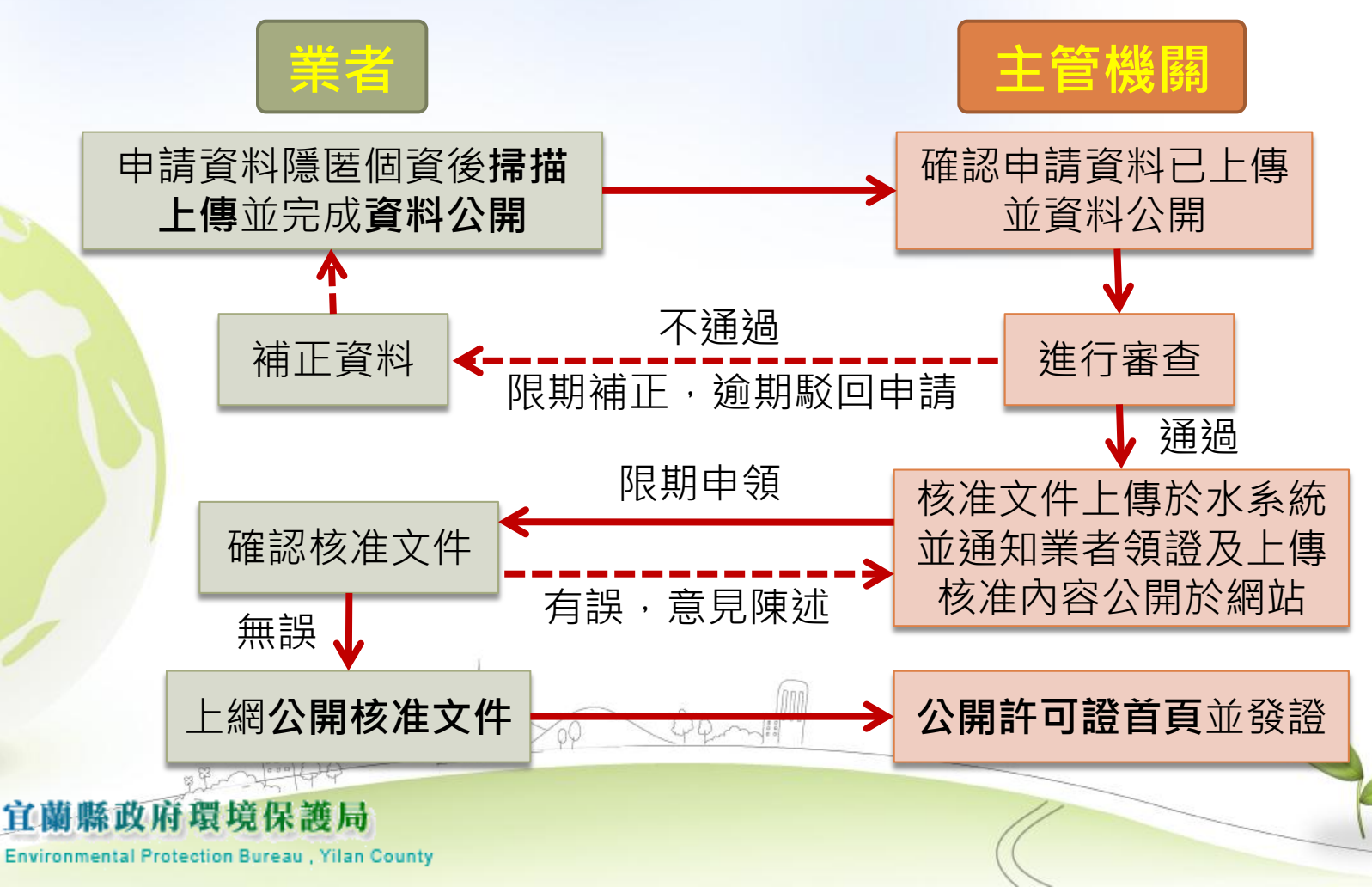

## 台前可申請資料公開步驟

## • 網路業者-最近一次許可資料公開

| ンド海梨湖                        | T THE THE  |                          |                   | www.epa.gov.tw | Water pollute ► |
|------------------------------|------------|--------------------------|-------------------|----------------|-----------------|
|                              |            |                          |                   |                | **依據管理辦法,應設置專   |
| 許可申請                         | 功能測試報告。許可目 | 申請作業                     |                   |                |                 |
| 許可審查進度                       | 你的位置・事業、パ  |                          |                   |                |                 |
|                              | 芯的1位直·争美、2 | 公共、工業區、指正地區或場所下水運        | 【計可中詞>> <u>宣有</u> |                |                 |
| 復工(業)申請                      |            |                          |                   |                | 新増 查詢           |
|                              | 序號 管制編號    | 申請單位                     | 申請日期▼             | 技師簽證確認資料       | 電 新增事業、工業區      |
| 定檢申報                         | 1 A3800000 | 環科工程顧問 有限公司(測試用)         | 104年1月1日          | 查詢技師簽證確認資料     | 查看電子簽章          |
| 預報檢測日期                       | 2 A3800000 | 環科工程顧問有限公司(測試用)          | 102年9月16日         | 查詢技師簽證確認資料     | 查看電子簽章          |
| 代碼檔下載                        | 3 A3800000 | 環科工程 <b>展</b> - 現公司(測試用) | 101年7月20日         | 查詢技師簽證確認資料     | 查看電子簽章          |
| 操作指引下載                       |            |                          |                   |                |                 |
| 無限会日                         |            |                          |                   |                |                 |
| 问題息見                         |            | 進人最近一次計                  | 十 可 貧 料           |                |                 |
| 相關訊息通知                       | 2          |                          |                   |                |                 |
| 登山玄姑                         |            |                          |                   |                |                 |
| 豆山木杭                         |            |                          |                   |                |                 |
| 2015/10/21<br>変対印念:A 3800000 |            |                          |                   |                |                 |

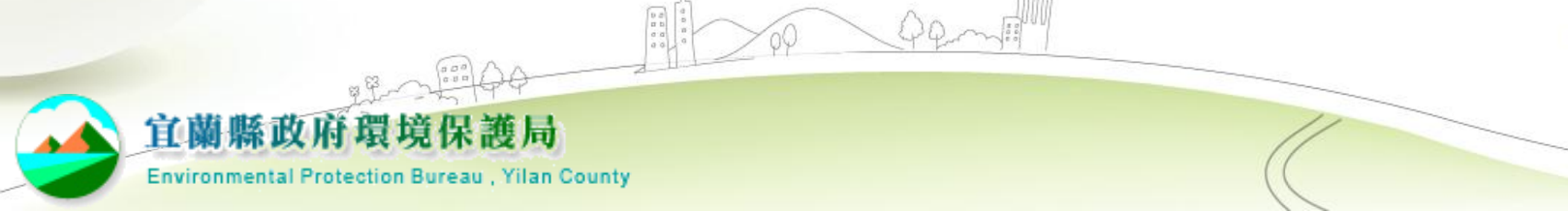

## **计可申請資料公開步**驟

## **網路**業者-最近一次許可資料公開

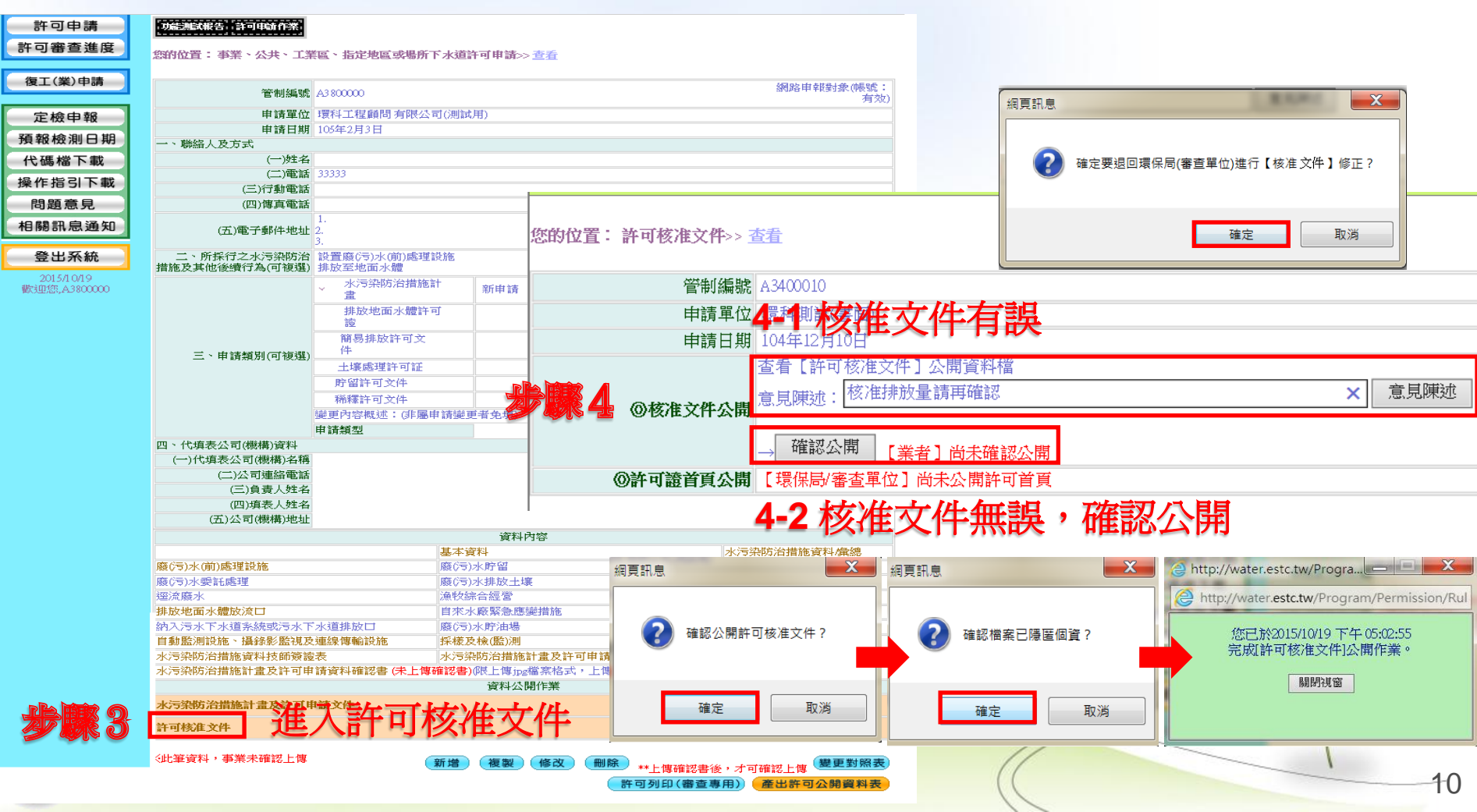

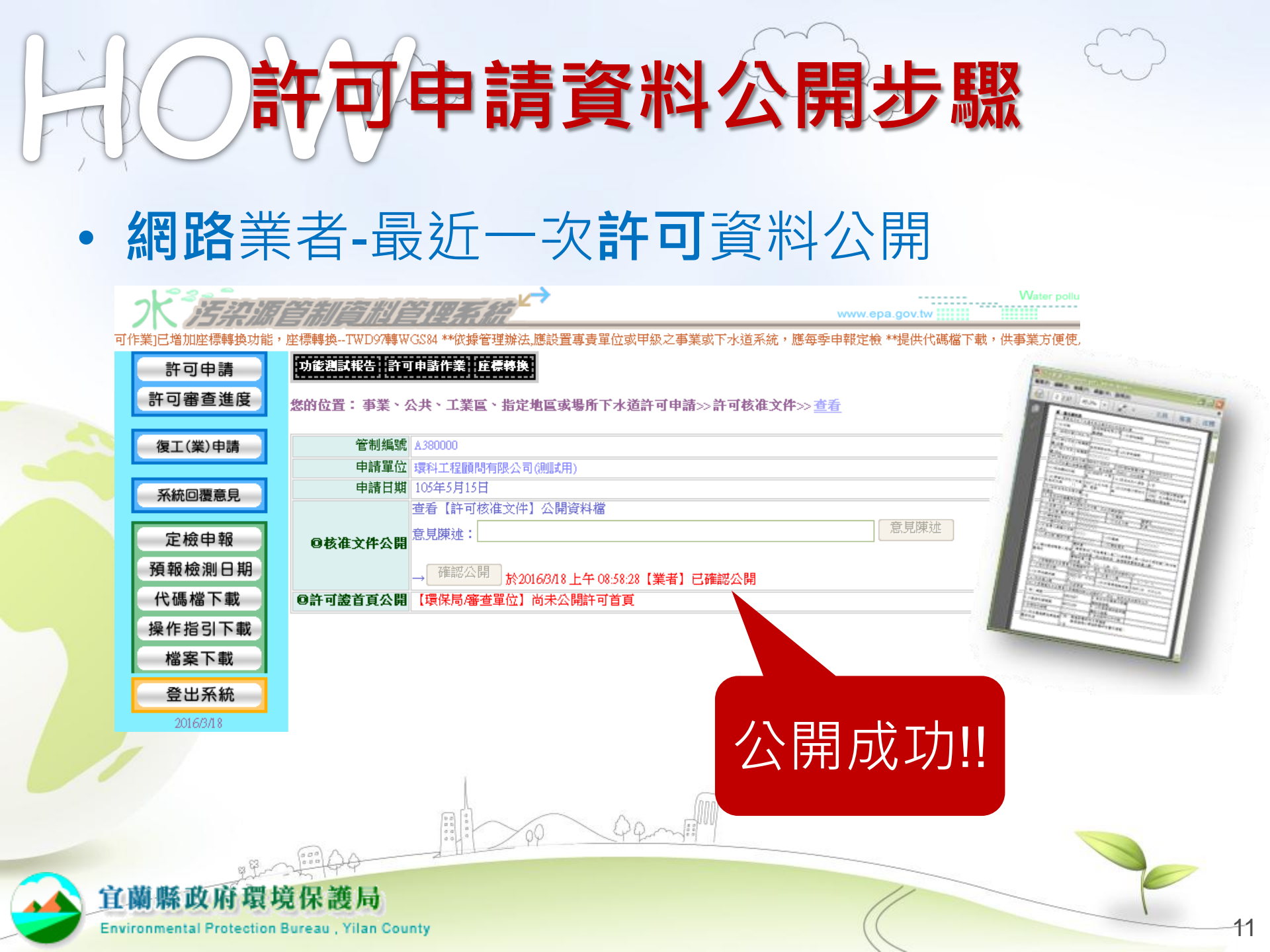

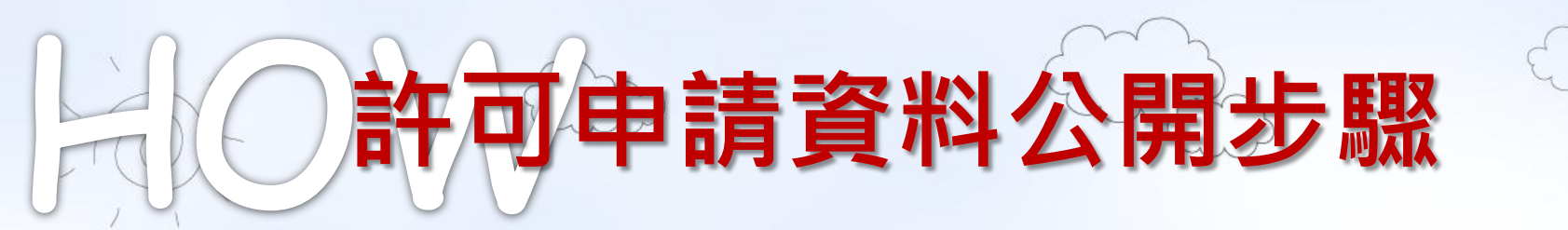

## •書面業者-最近一次許可資料公開

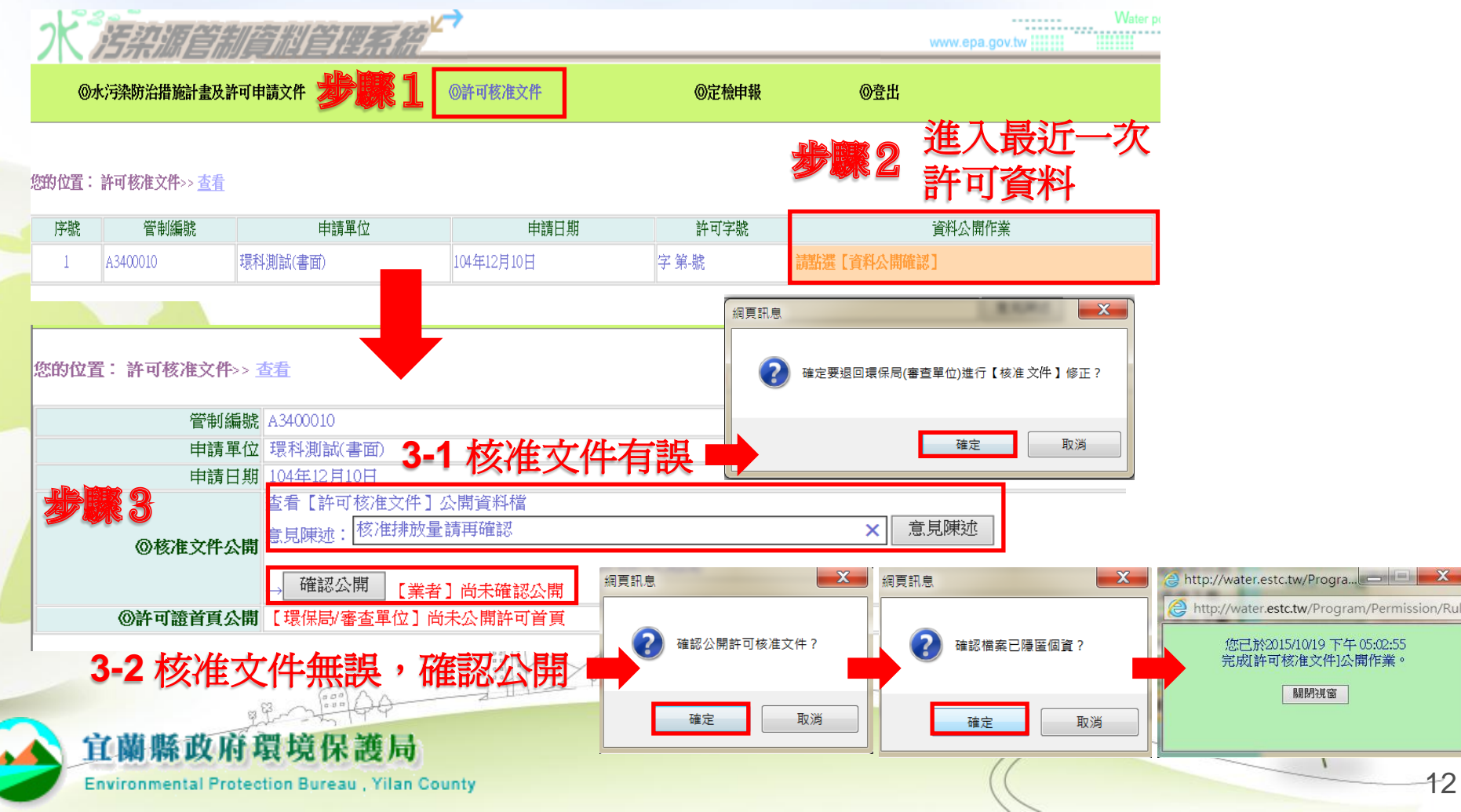

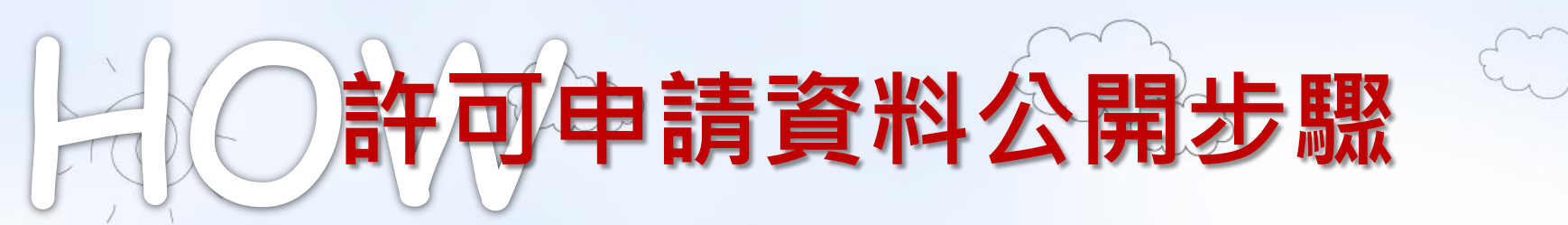

## •書面業者-最近一次許可資料公開

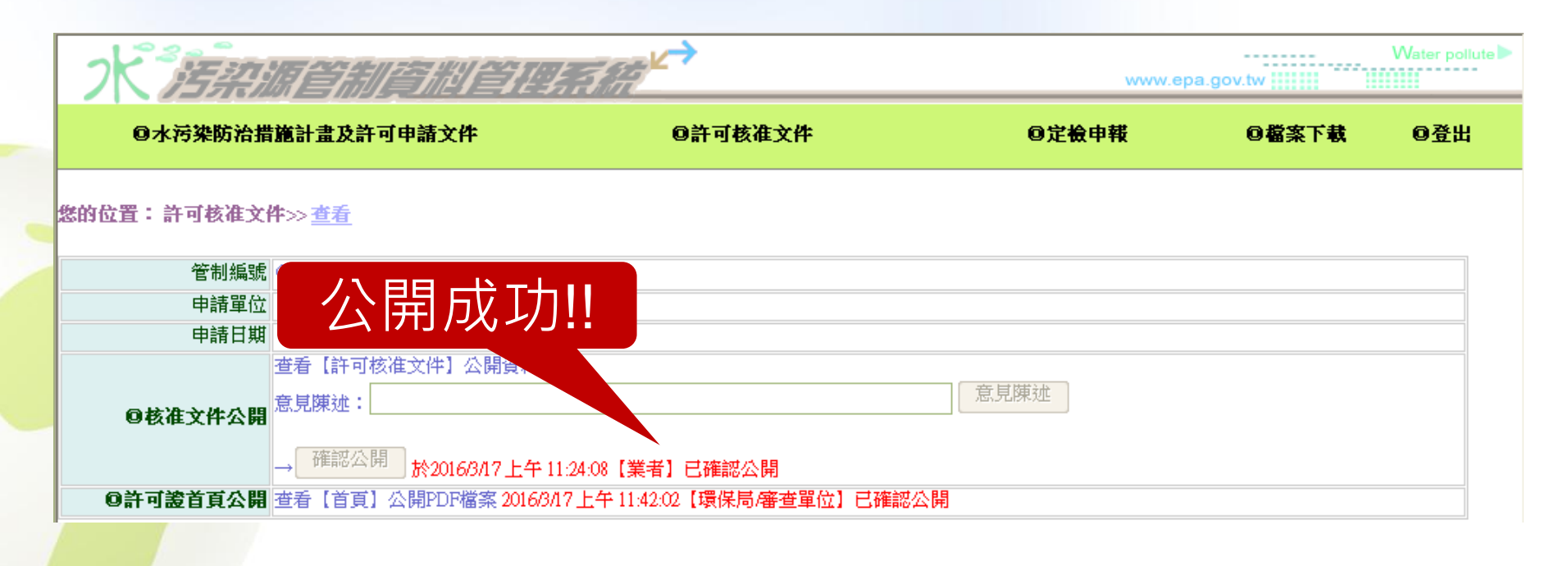

1.3

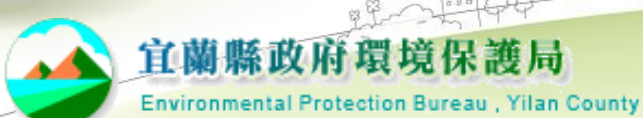

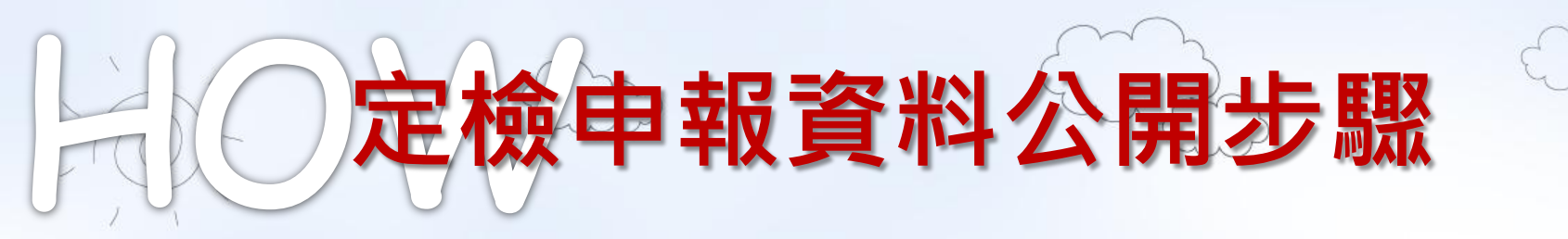

## • 每次資料申報前都要資訊公開

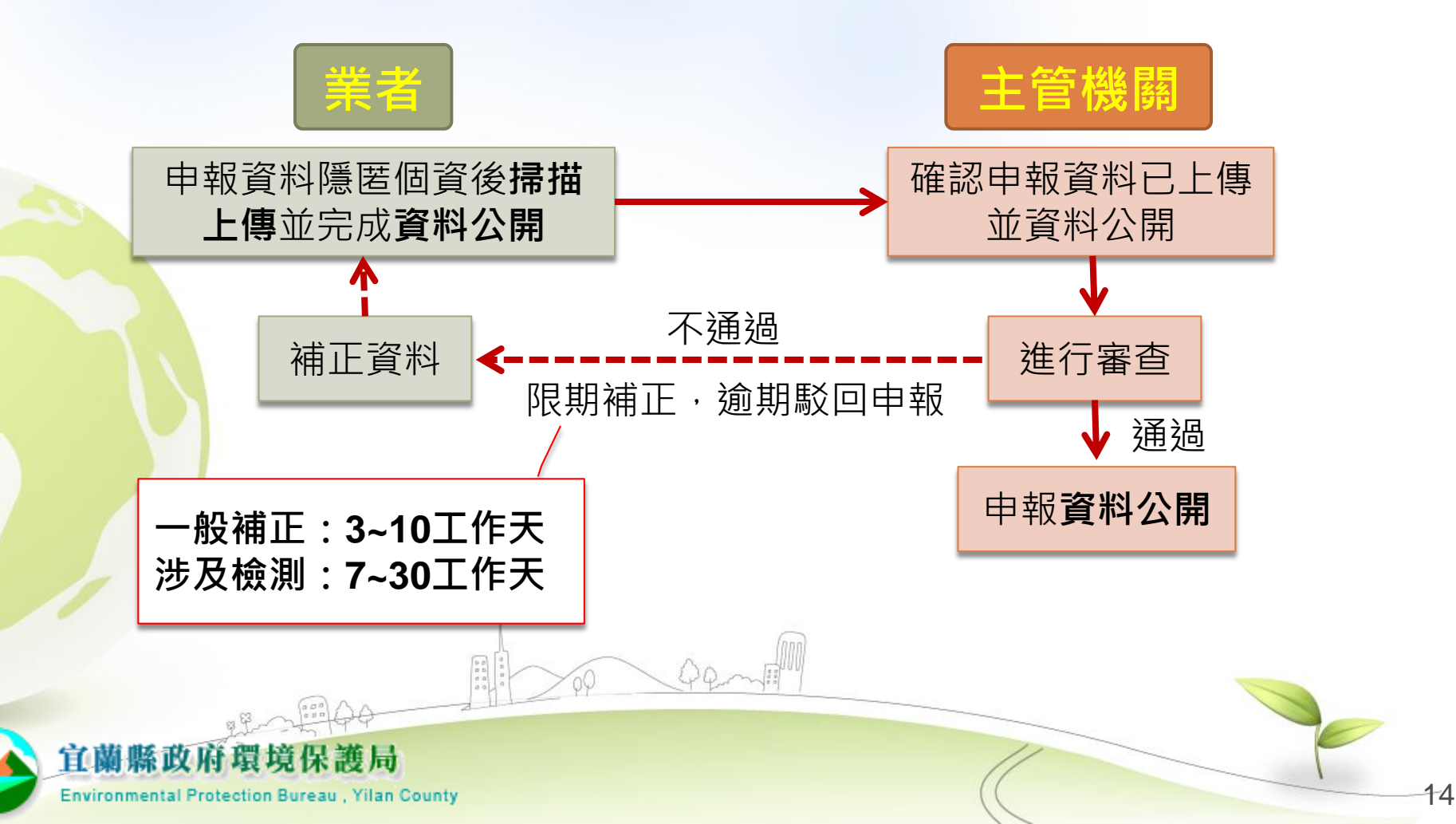

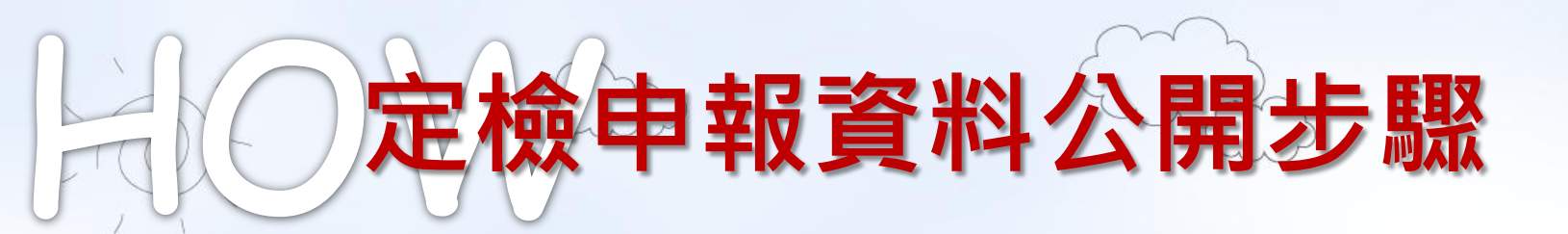

## • 網路業者-最近一次定檢資料公開

|               | 144377/21 | A7 45 L 39411 12 | 에 문학 문란 수 있었다. 너희 우리 : 그만은데 하는 17 년 4월 문란 그만은데 하는 44 4년 그는 그는 |               | 1         | ** 依據      |
|---------------|-----------|------------------|---------------------------------------------------------------|---------------|-----------|------------|
| 許可申請          | - 甲報知     | ☞□里入 <b>建</b> 規石 | 校且素計型人里計測股態及目動監測股態甲報夜:                                        | 生物志英任假測甲報頻學管理 |           |            |
| 許可審查進度        | 您的位       | 置: 定檢基本          | 資料>> <u>查看</u>                                                |               |           |            |
| 復工(業)申請       |           |                  |                                                               |               |           | 新增查詢       |
|               | 序號        | 管制編號             | 事業名稱                                                          | 申報日期▼         | 申報日期(起)   | 新増定檢基本     |
| 定檢申報          | 1         | A3800000         | 環科工程顧問 有限公司(測試用)                                              | 104年1月22日     | 103年10月1日 | 103年12月31日 |
| <b>碩報檢測日期</b> | 2         | A3800000         | 環科工程顧問 有限公司(測試用)                                              | 103年11月26日    | 103年7月1日  | 103年9月30日  |
|               | 3         | A3800000         | 環科工程顧 限公司(測試用)                                                | 103年4月21日     | 103年1月1日  | 103年3月31日  |
| 代碼檔ト載         | 4         | A3800000         | 環科工程顧 限公司(測試用)                                                | 102年12月31日    | 102年7月2日  | 102年8月1日   |
| 桑作指引下載        | 5         | A3800000         | 環科工程顧 限公司(測試用)                                                | 102年11月19日    | 102年10月1日 | 102年12月31日 |
|               | 6 PR      | A3800000         | 環科工程顧問有限公司(測試用)                                               | 102年7月2日      | 102年4月1日  | 102年6月30日  |
| 問題意見          |           |                  |                                                               | 榆谷彩日          | 102年7月1日  | 102年9月30日  |
| 相關訊息通知        |           | ASSO             | 境村工程顧問有限公司(測試用)                                               | 102年1月30日     | 101年7月1日  | 101年12月31日 |
|               | 9         | A3800000         | 環科工程顧問 有限公司(測試用)                                              | 101年7月17日     | 101年1月1日  | 101年6月30日  |

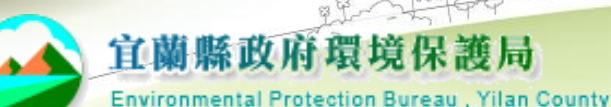

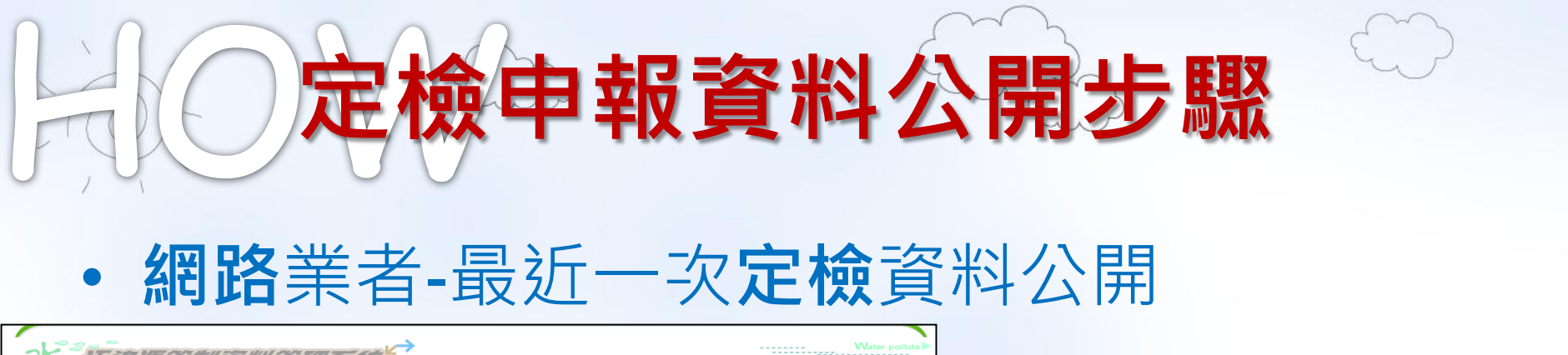

| **依據管理辦法,應設置               | 三方加加了加加了三方方式。<br>臺書委員單位或甲級之事業或下水道系統,應每季申報定檢 **提供代碼檔下載,供事業<br>日本時效率是在加速及在自然時間的時的時代的時代本時的時代。     | 方便使用,請點選"代碼檔下載";諮詢專線:tel 02)2775-391 | 2          |            |
|----------------------------|------------------------------------------------------------------------------------------------|--------------------------------------|------------|------------|
| 許可审查進度                     | 您的位置: 定檢基本資料>> 查查                                                                              |                                      |            |            |
| 復工(業)申請                    | <b>管制編號</b> A380000                                                                            | 網路申報對象(帳號:<br>有效)                    |            |            |
| 定檢申報                       | <ul> <li>事業名稱 還科工程額問 有限公司(例試用)</li> <li>申報日期 [105年1月10日</li> <li>→、申報期間(应)[104年2月1日</li> </ul> | 步驟4                                  |            |            |
| 代碼檔下載                      | 申報期間(32) 104年12月31日<br>受運工会 192                                                                |                                      |            |            |
| 操作指引下載                     | 二、聯絡人及方式                                                                                       | 管制編號 A380000                         |            |            |
| 問題意見                       | (一)姓名                                                                                          | 申請單位 環科工程顧問 有限公司                     | 司(測試用)     |            |
| 相關訊息通知                     | (三)行動電話                                                                                        | 申請日期 105年1月10日                       |            | 網頁訊息       |
|                            | (四)傳真號碼                                                                                        | 申報期間 104年7月1日~104年12                 | 月31日       |            |
| 登出糸統                       | (五)電子郵件地址 2.                                                                                   | 確認上傳日期                               |            |            |
| 2013/10/20<br>歡迎您,A3800000 | 2.<br>三、代填表公司(機構)資料                                                                            | 申報表格上傳                               |            |            |
|                            | (一)公司(機構)名稱                                                                                    | (檔案格式:限PDF檔 (附件1: 查看 删除)             | 確認公開       |            |
|                            | (二)時語電話<br>(三)自責人姓名                                                                            | 大小請在20MB以下)                          |            |            |
|                            | (四)填表人姓名                                                                                       | 附件上傳                                 |            |            |
|                            | (五)公司(機構)地址                                                                                    | (檔案格式:限rar、                          |            |            |
|                            | 四、本次甲戰期間目動監測(視)設施、攝發影監視及建線傳輸設施操作管理資料<br>(一)操作方式                                                | Zp、PDF福、一個福 (附件1:查看 删除)]             | 傳檔案 阿仟確認公開 | 確定 取消      |
|                            | (二)負責攝影、上網連線                                                                                   | · 杀人小前往20MB以<br>下,可上售10個檔)           |            |            |
|                            | 五、本次申報表格種類(可複選)                                                                                |                                      |            |            |
|                            | <ul> <li>         ・</li></ul>                                                                  |                                      |            | 細頁訊息 X     |
|                            | 是否為共同設置廢(污)水<br>處理設施處理者                                                                        |                                      |            |            |
|                            | 申報期間廢污水處理及排放與法規符合度說明                                                                           |                                      |            |            |
|                            | 是否符合 符合法令規定                                                                                    |                                      |            |            |
|                            | 審查結果<br>審查結果                                                                                   |                                      |            | 唯祕悃亲口隐臣闾真? |
|                            | 定檢首頁上傳 尚未上傳檔案 上傳檔案 (檔案(pdf)或圖檔(jpg)大小請有                                                        | £300KB以下)最多可上傳2個檔案                   |            |            |
|                            | 備註 の制建築体、用水本海及国際行い水中都表                                                                         |                                      |            |            |
|                            | ◎等種設施。<br>用水水水水水水水水水水水水水水水水水水<br>◎原(写)水(質)處理設施操作申報表<br>◎廢(写)水(前)處理設施操作申報表                      |                                      |            | ~ ~ 取消     |
| <b>#R</b> 3                | <sup>建</sup> 進入定檢申報                                                                            |                                      | //         |            |

## **一定檢申報資料公開步驟**

## • 網路業者-最近一次定檢資料公開

|   | 大海梁源              |                          | <b>I SANT</b>                                        | 114.4/1                       |                        | www.            | epa.gov.tw             |
|---|-------------------|--------------------------|------------------------------------------------------|-------------------------------|------------------------|-----------------|------------------------|
|   | **因3月5日回          | MS伺服器                    | 維護停機作業                                               | ,水系統亦將受影                      | 響,當天系統將停止服務(1050302) * | **[許可作業]已增加座標轉換 | 功能,座標轉換TWD97轉WGS84 **佗 |
|   | 許可申請              | 申報編                      | 2錄 重大違規                                              | <b>者設置累計型水量</b>               | 計測設施及自動監測設施申報表         | 生物急毒性檢測申報頻率管    | <b>1</b>               |
|   | 許可審查進度            | 您的位                      | <b>置:定桧基</b> 4                                       | ▶ 資料≫定檢申朝                     | К公開作業≫ <u>查看</u>       |                 |                        |
|   | 復工(業)申請           | 序號                       | 管制編號                                                 | 申請日期                          | 申報期間                   | 資料公開            | 歷次紀錄日期                 |
|   |                   | 1                        | A380000                                              | 106年1月1日                      | 105年7月1日~105年12月31日    | 已上傳公開資料         | 2016/3/18 上午 08:42:12  |
|   | 系統回覆意見            |                          |                                                      |                               |                        |                 |                        |
|   | 定檢申報              |                          |                                                      |                               |                        |                 |                        |
|   | 預報檢測日期            |                          | 管制編號                                                 | A380000                       |                        |                 |                        |
|   | 代碼檔下載             |                          | 中請里位                                                 | . 境科工程顧問有限<br>106年1月1日        | (公司(測試用)               |                 |                        |
|   |                   |                          | 申報期間                                                 | 105年7月1日~10                   | 5年12月31日               |                 |                        |
|   | <b>架作指5I</b> Ν載   |                          | 確認上傳日期                                               | 2016/3/18 上午 08:              | 42:12                  |                 | クト 臣 トレ フリ             |
|   | 檔案下載              |                          | 申報表格上傳                                               | 1                             |                        |                 |                        |
|   | 登出系統              | (檔案橋<br>大小諸              | 各式:限PDF檔<br>青在20MB以下)                                | ' 查看附件1 (已確論<br>)             | 認上傳,此筆不能修改)            |                 |                        |
|   | 2016/3/18<br>歡迎您, | (檔案<br>zip、P<br>案大<br>下, | 附件上傳<br>【格式:限rar、<br>DF檔,一個檔<br>小請在20MB以<br>可上傳10個檔】 | !<br>' 查看附件1 ( <b>己確</b><br>) | 認上傳,此筆不能修改)            |                 |                        |
| 1 |                   |                          |                                                      |                               |                        | ~               |                        |

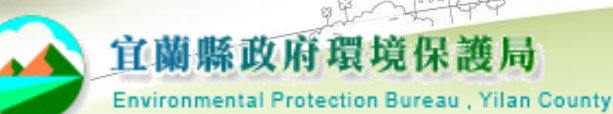

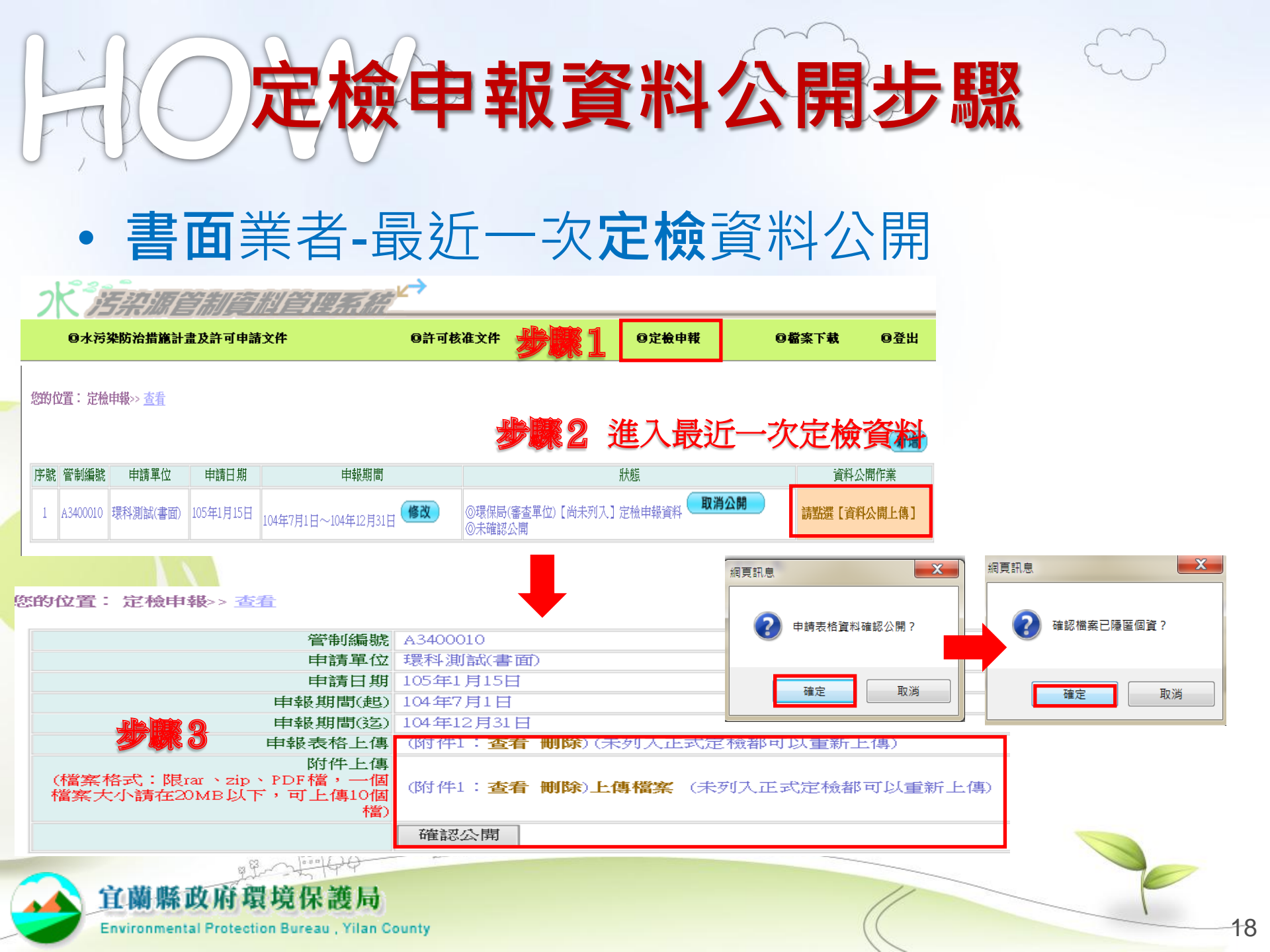

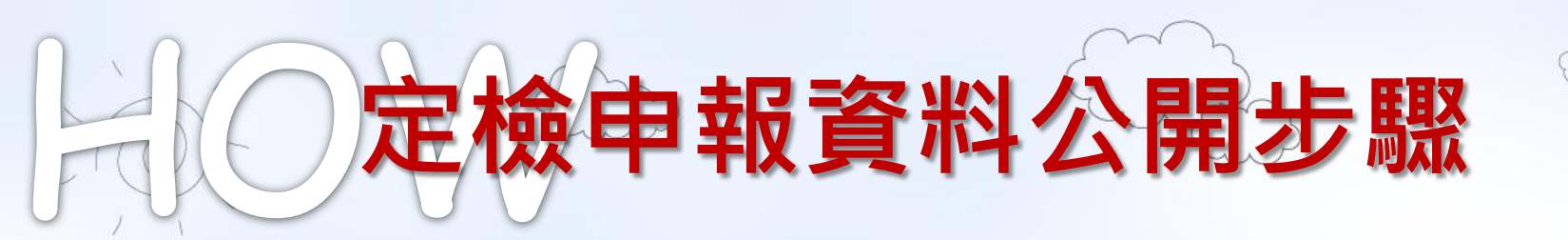

## •書面業者-最近一次定檢資料公開

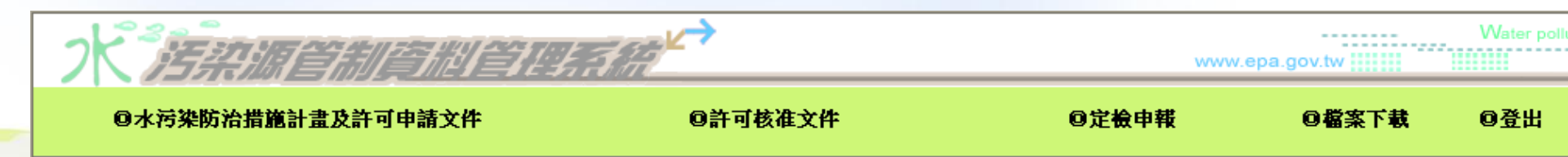

#### 您的位置: 定檢申報公開作業>><u>查看</u>

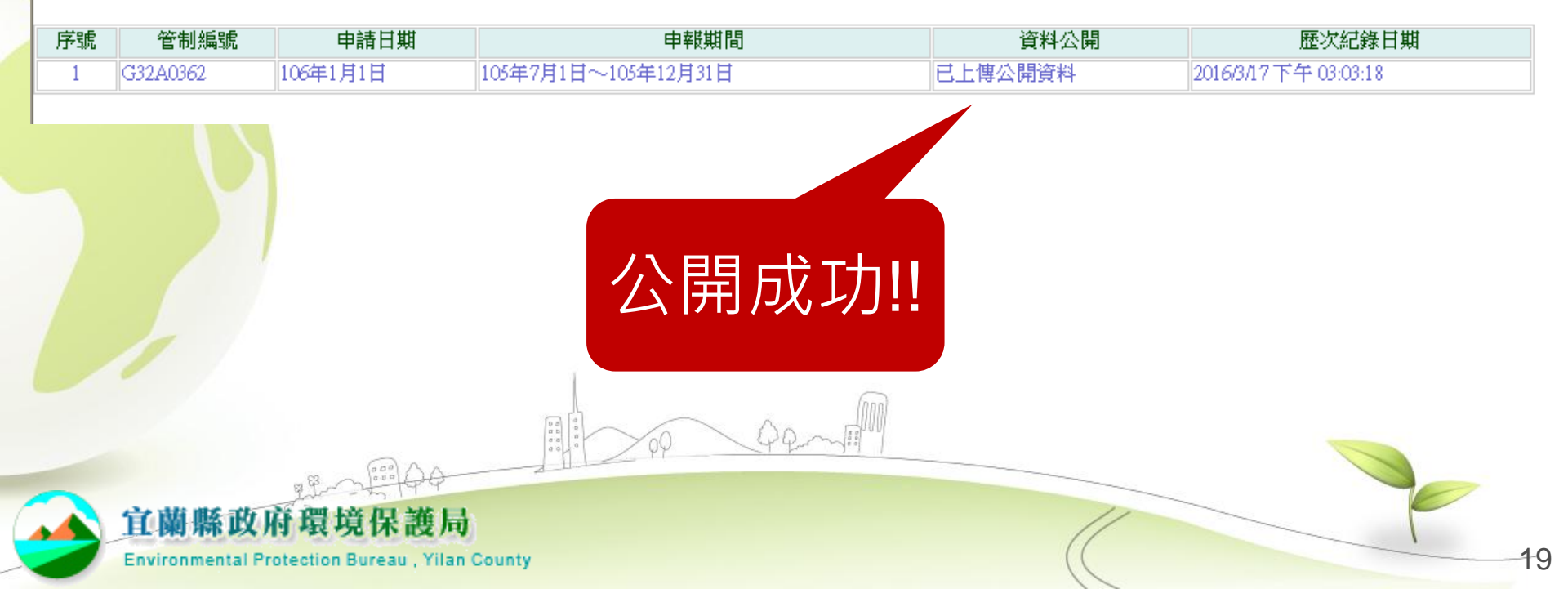

## **次資料資訊公開期程**

| 梯次    | 第1梯                                                                                                    | 第2梯                                                                                | 第3梯                                                                                                    | 第4梯                                                                       | 第5梯                                                                                                    |
|-------|----------------------------------------------------------------------------------------------------|------------------------------------------------------------------------------------|----------------------------------------------------------------------------------------------------|---------------------------------------------------------------------------|----------------------------------------------------------------------------------------------------|
| 應上網公開 | 105年4月1日<br>云                                                                                                    | 105年5月1日                                                                           | 105年6月1日<br>云                                                                                                    | 105年7月1日                                                                  | 105年8月1日                                                                                                    |
| 起訖日期  | <br>105年6月30日                                                                                                    | <br>105年7月31日                                                                      | <br>105年8月31日                                                                                                    | <br>105年9月30日                                                             | <br>105年10月31日                                                                                                    |
| 事業別   | 依98年9月8日<br>「方防許申延之式路以開<br>網理施注<br>(變檢與定之<br>到<br>8<br>時<br>5<br>書<br>()<br>2<br>展<br>報<br>5<br>書<br>()<br>5<br>書<br>()<br>5<br>号<br>()<br>5<br>号<br>()<br>5<br>()<br>5 | 98年9月8日公告席<br>98年9月8日公告》<br>98年9月8日公告》<br>98日金子子子子子子子子子子子子子子子子子子子子子子子子子子子子子子子子子子子子 | 98年9月8日業遊膠屠環造棄洗殖照販廢年9月8日代理工業品區製、生産收、修洗發及日本、大学、物人時代理工業品區製、生應收、修洗發及日對業、、餐造、業藥藥收理產廠及業埋告。、、、、、、、、、、、、、、、、、、、、、、、、、、、、、、、、、、、、 | 98年9月8日公告<br>應網路包<br>中<br>個<br>路網<br>的<br>之<br>水<br>加<br>部<br>留<br>等<br>路 | 98年9月8日公告<br>應以承之處<br>等<br>98年9月8日公告<br>應以<br>外<br>水<br>製<br>市<br>物<br>数<br>、<br>、<br>数<br>、<br>、<br>数<br>、<br>、<br>、<br>、<br>、<br>、<br>、<br>、<br>、<br>、<br>、<br>、 |

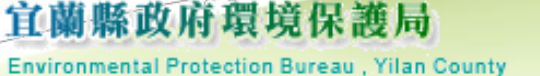

備註:建議第2-5梯的業者,公開105年7月的定檢申報資料。

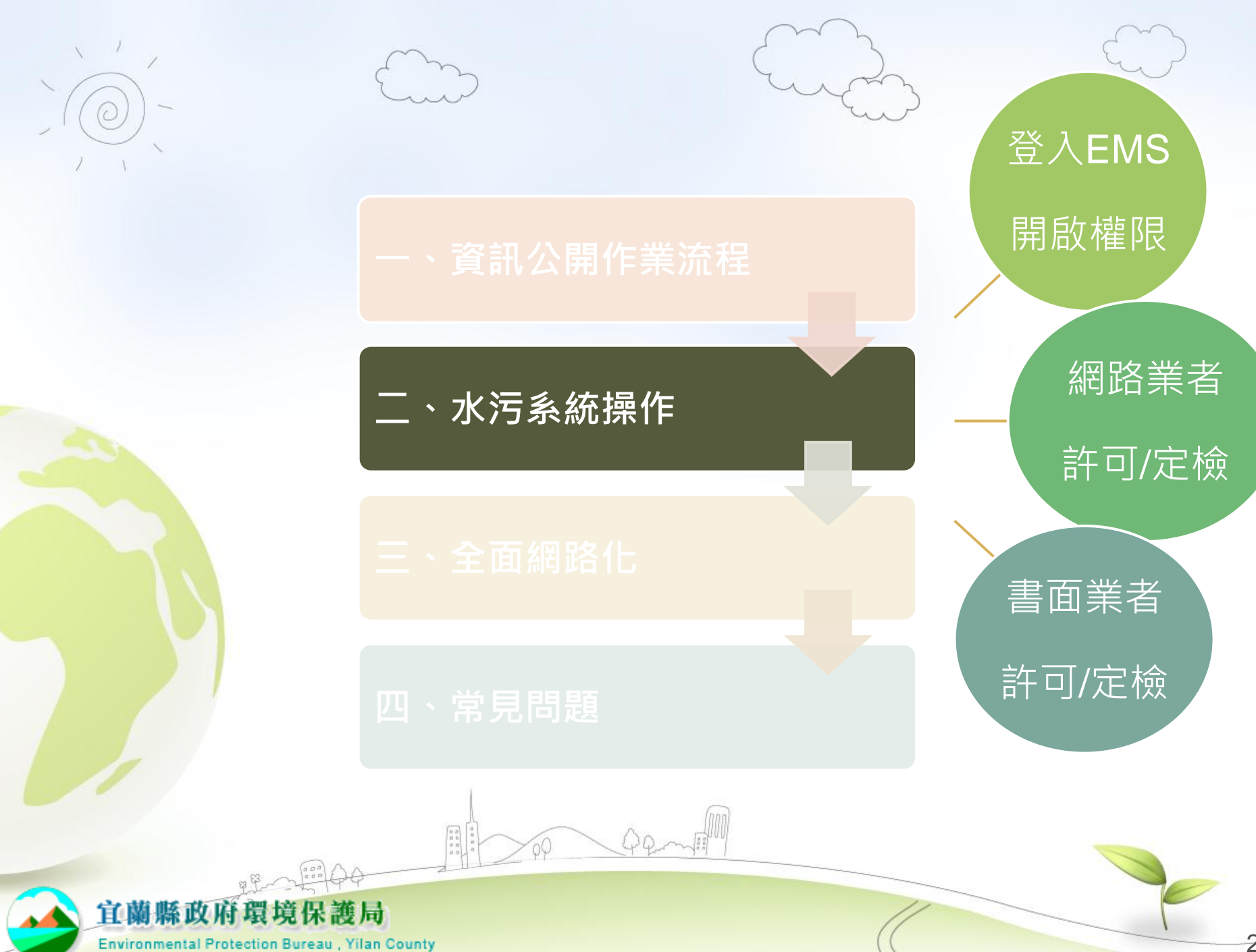

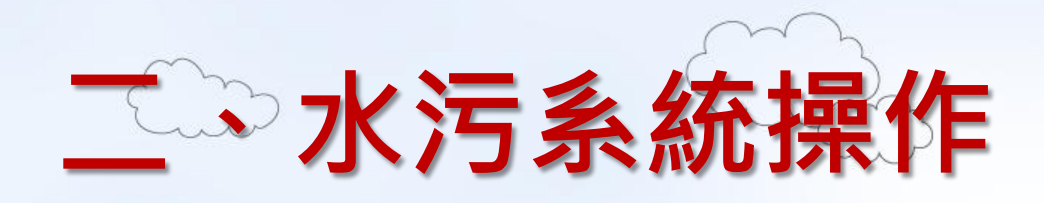

由核發機關來做的步驟

#### 申請(報)者應做的步驟

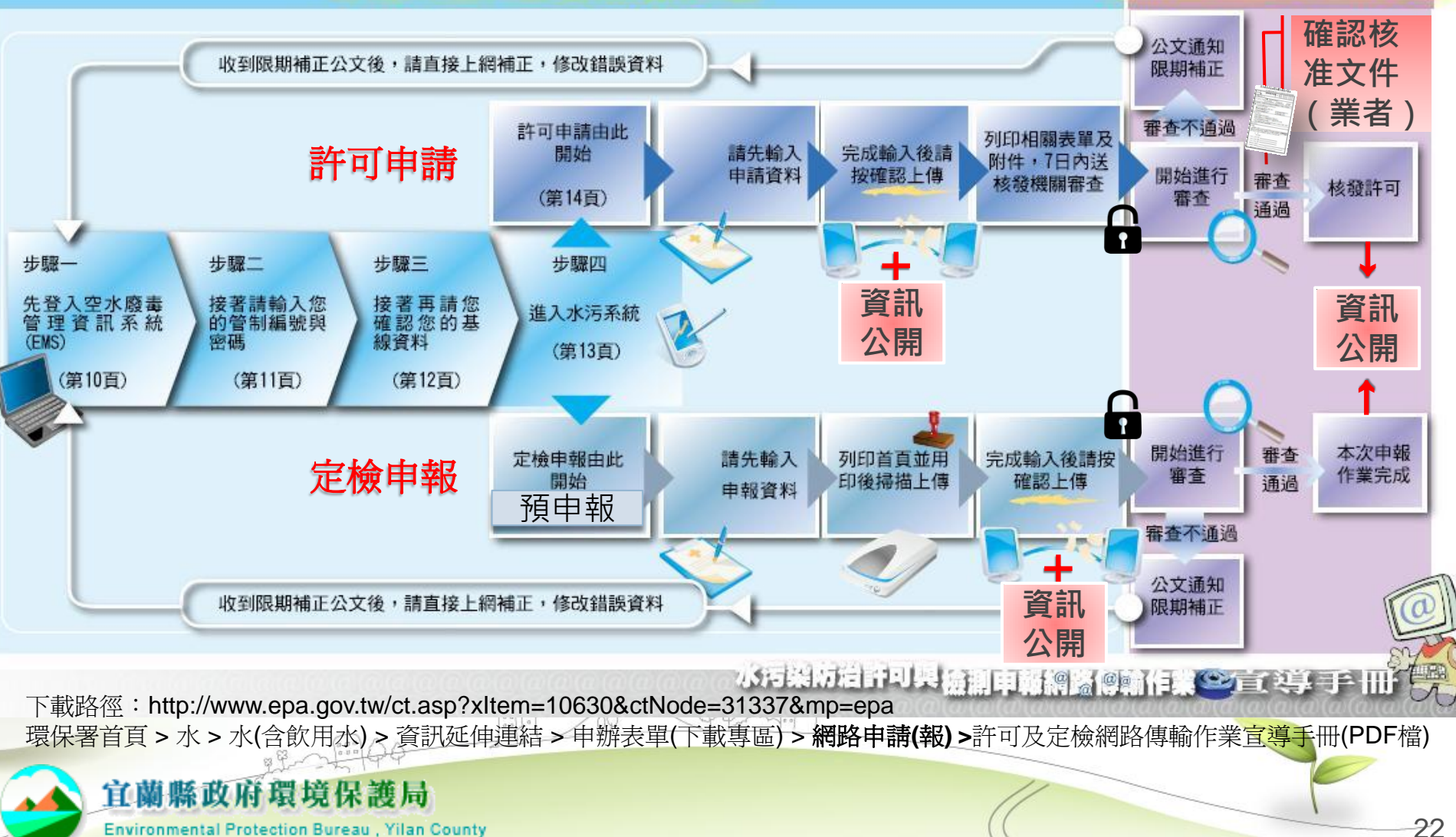

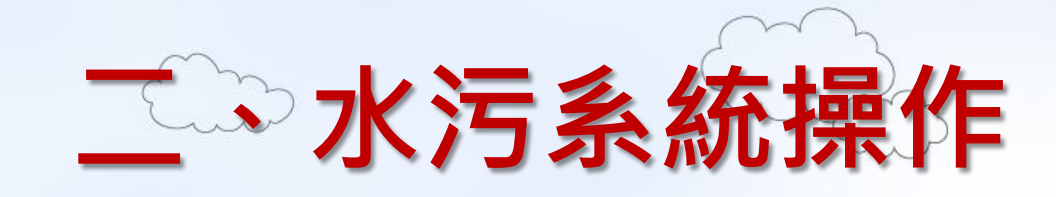

## • 登入EMS(環境保護許可管理資訊系統)

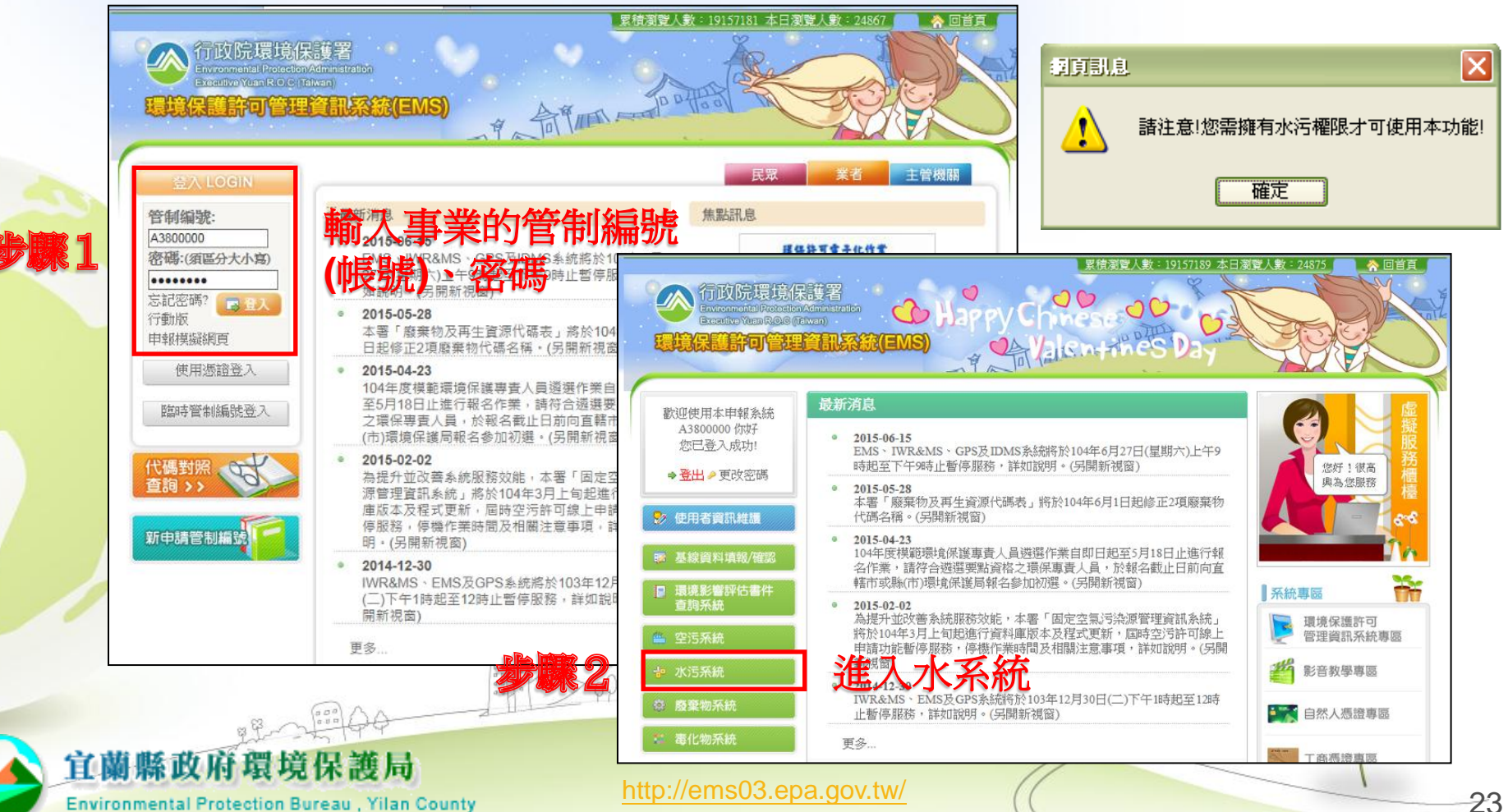

Environmental Protection Bureau, Yilan County

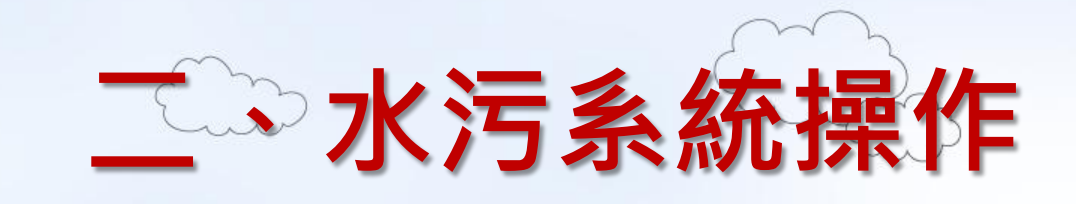

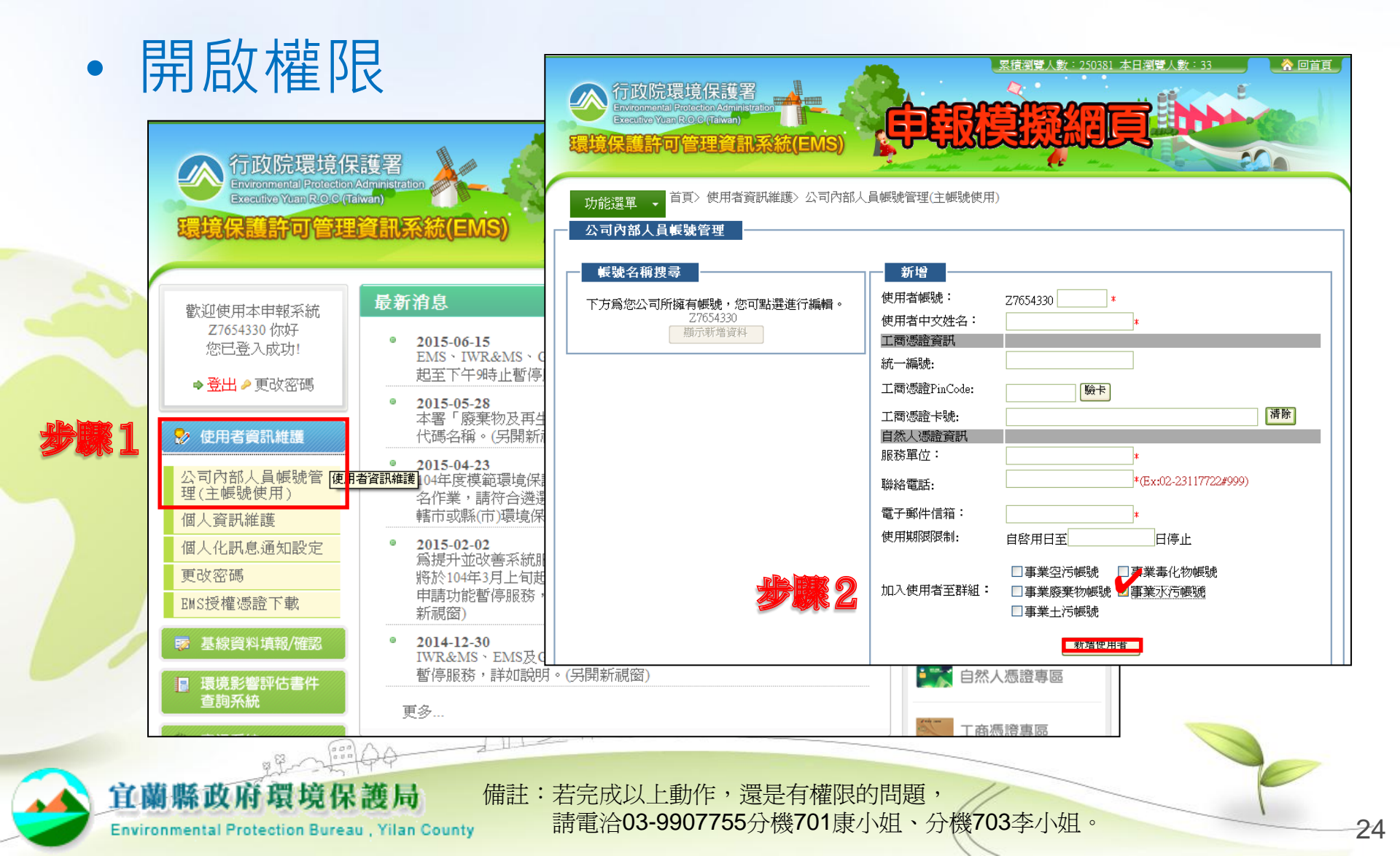

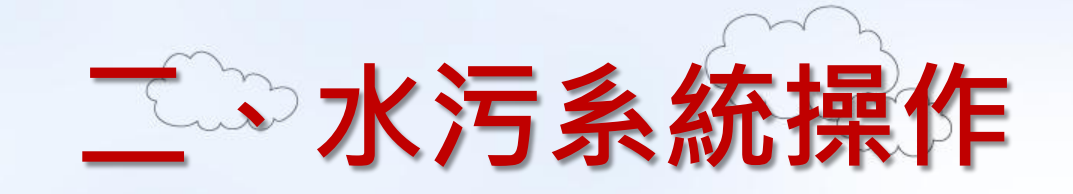

## • 網路業者 - 許可申請

|   |                              |         |                        | N LAR                                           |                                                      |               | www.                                                    | epa.gov.tw                     | Water po         | llute )   |                 |
|---|------------------------------|---------|------------------------|-------------------------------------------------|------------------------------------------------------|---------------|---------------------------------------------------------|--------------------------------|------------------|-----------|-----------------|
|   | 許可申請                         | 功能測     | <b>試報告</b> 許可日         | 調作業                                             |                                                      |               |                                                         |                                | 「以初秋日。"王功开744976 | SHX EL (T |                 |
|   | 許可審查進度                       | 您的位     | 置:事業、公                 | <br>、共、工業區、指定地區或                                | 場所下水道許可申請                                            | 請>> 查看        | 驟2 建                                                    | 立許可                            | 可新申請             | 資料        | 타               |
| 4 | 復工(業)申請                      | - Hubs  | AN IL I VIE HILL       |                                                 | 7.1.                                                 |               | LLATING                                                 | *#+2.77 - 77 501               | 新增 查詢            | 工業區)      |                 |
|   | 定檢由報                         | 予號      | 管制編號                   | 甲請果                                             | X                                                    | 甲請日期▼         | 技師 贪 證(                                                 | 催認資料                           |                  |           |                 |
|   |                              | 1       | A3800000               | 境科工程顧問 有限公司()                                   | 則試用)                                                 | 104年1月1日      | 查詢技師 簽證確                                                | 認資料                            | 查看電子簽章           | _         |                 |
|   | <b>預報</b> 檢測日期               | 2       | A3800000               | 場料工程顧問 有限公司()                                   | 則試用)                                                 | 102年9月16日     | 查詢技師簽證確                                                 | 認資料                            | 查看電子簽章           | _         |                 |
|   | 代碼檔下載                        | 3       | A3800000               | 境料工程顧問 有限公司()                                   | 則試用)                                                 | 101年7月20日     | 查詢技帥簽證確                                                 | 認資料                            | 查看電子簽章           |           |                 |
|   | 操作指引下載                       | 您的位置: 事 | 「業、公共、工業區、             | 指定地區或場所下水道許可申請>> 新城                             | #>> <u>第二步(填寫詳細資料)</u>                               |               | 管建                                                      | J編號 A3800000                   |                  |           | 網路申報對象(帳號<br>右5 |
|   |                              |         | 管制編號                   | 13800000                                        |                                                      |               | 申註                                                      | 軍位 環科工程顧問 有限公                  | 司(測試用)           |           |                 |
|   | 问題息見                         |         | 申請單位                   | <b>景科工程顧問有限公司(測試用)</b>                          |                                                      |               | 中 T<br>一、聯絡人及方式                                         | 目期 104年12月30日                  |                  |           |                 |
|   | 相關訊息通知                       |         | 申請日期                   | 104年12月30日 🔜 (年月日請用/ 號或 🗄                       | 虎分隔)**                                               |               | (                                                       | )姓名 陳一二<br>) 電話 23117722       |                  |           |                 |
|   |                              | 一、聯絡人及  | 方式                     |                                                 |                                                      |               | (三)行動                                                   | 電話                             |                  |           |                 |
|   | 登出系統                         |         | (一)姓名                  | **                                              |                                                      |               | (29)18,8                                                | 1.                             |                  |           |                 |
|   |                              |         | (二)電話                  |                                                 | **                                                   |               | (五)電子郵作                                                 | F地址 2.<br>3.                   |                  |           |                 |
|   | 2015/10/21<br>変物研究 A 3800000 |         | (三)行動電話                |                                                 |                                                      |               | 二、所採行之水污刻<br>措施及其他後續行為(可                                | 約治 設置廢()司水(前)處理<br>複選) 排放至地面水體 | 設施               |           |                 |
|   |                              | 1       | (四)傳真電話                |                                                 |                                                      |               |                                                         | 水污染防治措施                        | h <del>f</del>   |           |                 |
|   |                              |         | 1                      |                                                 |                                                      |               |                                                         | 排放地面水體許<br>證                   | 可 變更(第2次)        |           |                 |
|   |                              |         | (五)電子郵件地址 2            |                                                 |                                                      |               |                                                         | 簡易排放許可文                        |                  |           |                 |
|   |                              |         |                        |                                                 |                                                      |               | 三、申請類別(可                                                | 補選 土壌處理許可証                     |                  |           |                 |
|   |                              |         |                        | □ 設置廢(/弓)水(前處理設施) □ またませ                        | □ 納入污水下水道                                            | 系統 □ 土壌度理     |                                                         | 貯留許可文件<br>経営施可文件               |                  |           |                 |
|   |                              |         |                        | □ 変配感理                                          | □ 設置)母股流管                                            |               | ale                                                     | 一世神神町 つ スロー<br>要更内容概述:(非屬      | 申請變更者免填)         |           |                 |
|   |                              | 二、魚     | f探行之水污染防治<br>H端及其他後續行為 |                                                 | □ 柿梓殷(内)小                                            | □ 回収用機(与      | *                                                       | ◇基本資料<br>申請類型                  |                  |           |                 |
|   |                              |         | (可複選)**                | □ 以桶裝、槽車運送未符合放流水標準                              | 之 廓(词)水至作業環境外 (依藤                                    | 棄物清理法之規定應同時早期 | <ul> <li>四、代填表公司(機構))</li> <li>(一)代填表公司(機構))</li> </ul> | (料)<br>()名稱                    |                  |           |                 |
|   |                              |         |                        | 請廢棄物清理計畫書)                                      | Contract of the Contract of the Contract of Contract |               | (二)公司連約                                                 | 電話                             |                  |           |                 |
|   |                              |         |                        | □ 設置貯油場(設置貯油場者應另填寫)<br>* 切響> 分為等使空間相對應> 約約 = 40 | 油場資料表)                                               |               | <ul> <li>(三)負責/</li> <li>(四)填表/</li> </ul>              | ·姓名                            |                  |           |                 |
|   |                              | Jose    |                        | 140歲之11局時唯足與相對應之資料衣相                            | 1য                                                   |               | (五)公司(機構                                                | 〕地址                            |                  |           |                 |

Environmental Protection Bureau, Yilan County

官蘭縣政府環境保護局

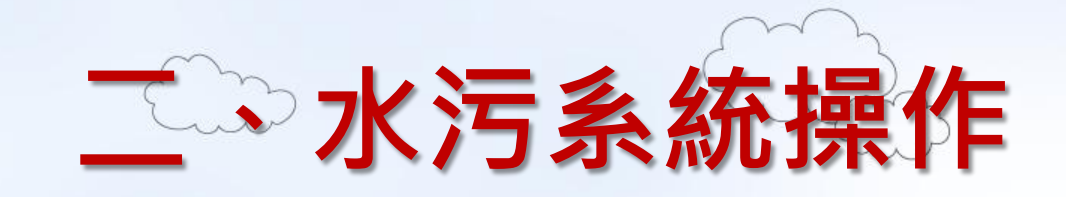

## • 網路業者 - 許可申請

宜 Envi

| 許可申請 功能地收缩 許可申請作業                                                           |                                                                                                    |
|-----------------------------------------------------------------------------|----------------------------------------------------------------------------------------------------|
| 前 <b>切 畲 旦 進 後</b><br>窓的 位置: 事業、公共、工業 區、 指定 地區 或場所下水道許可申請>>                 |                                                                                                    |
| 復工(業)申請<br>管制編號 A380000                                                     | ➡因3月5日已463周服器維護停歇作業,水系統亦將受影響,當天系統將停止服務(1050302)➡許可作業已增加座標轉換功能,座標轉換                                                                                                    |
|                                                                             |                                                                                                    |
| <b>正 破 甲 報</b><br>申請 早 105年2月3日                                             | <u>此</u> 可樂香港度                                                                                                    |
| <b>預報檢測日期</b> 一、聯絡人及方式                                                      | 1 3 回至這個之一 然的位置:事業、公共、工業區、指定地區或場所下水道許可申請>> 基本資料>> 查看                                                                                                    |
| 代碼檔下載 (一)姓名                                                                 | <b>復丁(業)由議</b> 對不起,沒有您可操作的資料,請新增                                                                                                    |
| 場作指引下載<br>(二)電話 33333                                                       | 新語(別印)                                                                                                    |
| (三)行動電話                                                                     | 系統回溯會目                                                                                                    |
| <b>問題意見</b> (四)博真電話                                                         |                                                                                                    |
| (五)電子郵件地址 2.<br>3.                                                          | 2. A3500000日河田県内村11.A56004月20日<br>東京行の 編集日                                                                                                    |
| 登出系統<br>二、所採行之水污染防治 設置廢(污)水(前)處理設施<br>措施及其他後續行為(可複選) 排放至地面水體                |                                                                                                    |
| 2015/10/19<br>数迎您,A3800000                                                  | 豊・申請項目(本後不列人核准登記事項) 頁次:2/35     貫充:2/35     軍友:2/35     軍友:2/35     「可相応な月、何に用して相応の有利なの可(利以用) 下が相応性(1500000     「・相応な月、何に用して相応の有利なの可(利以用) 下が相応性(1500000     」)))     「いた者が ())     「いた者が())     「いた者が())     「いたるが())     「いたるが())      |
| □ · · · · · · · · · · · · · · · · · · ·                                     | [五] 毫子都升地は     [14] 「高子都升地は     [14] 「高子都升地は     [14] 「高子都升地は     [14] 「高子都升地は     [14] 「高子都市     [14] 「高子都市     [14] 「高子都市     [14] 「高子都市     [14] 「高子都市     [14] 「高子都市     [14] 「高子都市     [14] 「高子都市     [14] 「高子都市     [14] 「高子都市     [14] 「高子都市     [14] 「高子都市     [14] 「高子都市     [14] 「高子和市     [14] 「高子和市     [14] 「     [14] 「     [14] 「     [14] 「     [14] 「     [14] 「     [14] 「     [14] 「     [14] 「     [14] 「     [14] 「     [14] 「     [14] 「     [14] 「     [14] 「     [14] 「     [14] 「     [14] 「     [14] 「     [14] 「     [14] 「     [14] 「     [14] 「     [14] 「     [14] 「     [14] 「     [14] 「     [14] 「     [14] 「     [14] 「     [14] 「     [14] 「     [14] 「     [14] 「     [14] 「     [14] 「     [14] 「     [14] 「     [14] 「     [14] 「     [14] 「     [14] 「     [14] [     [14] [     [14] [     [14] [     [14] [     [14] [     [14] [     [14] [     [14] [     [14] [     [14] [     [14] [     [14] [     [14] [     [14] [     [14] [     [14] [     [14] [     [14] [     [14] [     [14] [     [14] [     [14] [     [14] [     [14] [     [14] [     [14] [     [14] [     [14] [     [14] [     [14] [     [14] [     [14] [     [14] [     [14] [     [14] [     [14] [     [14] [     [14] [     [14] [     [14] [     [14] [     [14] [     [14] [     [14] [     [14] [     [14] [     [14] [     [14] [     [14] [     [14] [     [14] [     [14] [     [14] [     [14] [     [14] [     [14] [     [14] [     [14] [     [14] |
| 土壤處理許可証                                                                     | > 以通過操作方前用或用电<br>>> 計畫(表出命,希臘                                                                                                    |
| 貯留許可文件                                                                      | 考強額例(考護)<br>→ 尽容容的建築計畫<br>■                                                                                                    |
| 稀釋許可文件                                                                      | □                                                                                                    |
| 變更內容概述:(非屬申請變更者免填)                                                          | 上本意成件 7 级<br>] 印度 每 7 全 舟                                                                                                    |
| 甲請規型                                                                        | ·····································                                                                                                    |
| (一)代填表公司(機構)員科                                                              | 2、夏州武化各年元治国、操作多数公法及治规制议义其化裁理改造准备的公共                                                                                                    |
| (二)公司連絡電話                                                                   | 一次行作准备"电压外起气力分为多小比"                                                                                                    |
| (三)負責人姓名 の中 ゴ ラケ ラブ・ケット                                                     |                                                                                                    |
|                                                                             |                                                                                                    |
| (五)公司(機構)地址                                                                 |                                                                                                    |
|                                                                             | 自身人甚者 自身人甚年 事業成功水下水道各級非政                                                                                                    |
| 基本資料                                                                        | 水污染防治措施資料/實總                                                                                                    |
| 廢(污)水(前)處理設施 廢(污)水貯留                                                        | 廢(守)水回收使用  考靖3為:辛姜5萬164本7月29日                                                                                                    |
| 廢(亏)水要託處理 廢(亏)水排放土場                                                         | 以管線排放於海洋                                                                                                    |
|                                                                             |                                                                                                    |
| 非版地面水體放流□  日米水廠緊急感激  たってしていまれたたいでしていませた  「「」」  「」」  「」」  「」」  「」」  「」」  「」」 |                                                                                                    |
| 約入污水下水道系統或污水下水道排放口 ()機(汚)水片/田場<br>自動感測算術、長線影響)自声源傳傳輸算術                      |                                                                                                    |
| 水污染防治措施資料技師簽證表 水污染防治措施                                                      | 计表序许可由语文件操作表                                                                                                    |
| 水污染防治措施計畫及許可申請資料確認書(未上傳確認書)限上傳jpg                                           | 檔案格式,上傳後會夾帶在許可列印word檔中)                                                                                                    |
|                                                                             | 削手来                                                                                                    |
| シアテレクション 大戸泉防治措施計畫及許可申請文件                                                   | → ▲ 產出隱居個人 資料 之                                                                                                    |
| at U1920E_XF*                                                               |                                                                                                    |
| 《此筆資料,事業未確認上傳 (####################################                         |                                                                                                    |
| 新增使要                                                                        | ● ▲ ● ● ● ● ● ● ● ● ● ● ● ● ● ● ● ● ● ●                                                                                                    |

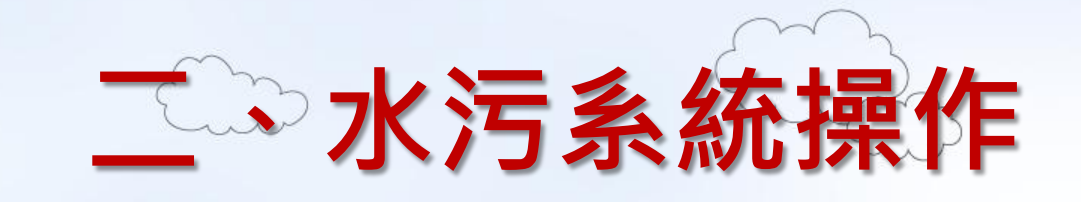

#### 網路業者 - 許可申請 •

|                                                                                | 資料內容                                                                                                    |                                                                                                    |                                                                         |
|--------------------------------------------------------------------------------|----------------------------------------------------------------------------------------------------|----------------------------------------------------------------------------------------------------|-------------------------------------------------------------------------|
|                                                                                | 基本資料                                                                                                    | 业:法沈龄没 <b>性族</b> 这种是一个                                                                                                    |                                                                         |
| 廢(污)水(前)處理設施                                                                   | 廢(污)水貯留                                                                                                    | 2人 汚染源管制資料管理系統                                                                                                    | Water po<br>www.epa.gov.tw                                              |
| 廢(污)水委託處理                                                                      | 廢(污)水排放土壤                                                                                                    | **因3月5日BMS伺服器維護停機作業,水系統亦將受影響,當天系統將停                                                                                                    | 止服務(1050302) **(許可作業]已増加座標轉換功能,座標轉換-                                    |
| 逕流廢水                                                                           | ·····································                                                                                                    | 計の申請 防法期に保告 許可申請作業 正信等換 許可審査進度                                                                                                    |                                                                         |
| 排放地面水體放流口                                                                      | 自來水廠緊急應變措施                                                                                                    | 炒けておいたなたが、工業国、指定地国家場所下水道許可申請≫基                                                                                                    | 基本資料>>> <u>查看</u>                                                       |
| 納入污水下水道系統或污水下水道排放口                                                             | 廢(污)水貯油場                                                                                                    |                                                                                                    | <sup>复社,</sup> 前均增<br>( <mark>新變</mark> ) (列印                           |
| 自動監測設施、攝錄影監視及連線傳輸設施                                                            | 採樣及檢(監)測                                                                                                    | 系統回覆意見                                                                                                    |                                                                         |
| 水污染防治措施資料技師簽證表                                                                 | 水污染防治措施計畫及許可申                                                                                                    | 目請文件檢核表                                                                                                    |                                                                         |
| 水污染防治措施計畫及許可申請資料確認書                                                            | (未上傳確認書)(限上傳jpg檔案格式,」                                                                                                    | 上傳後會夾帶在許可列印word檔中)                                                                                                    |                                                                         |
|                                                                                | 資料公開作業                                                                                                    |                                                                                                    |                                                                         |
| 水污染防治措施計畫及許可申請文件                                                               | 序號 管制編號                                                                                                    | 申請日期 資料公開上傳異動日期                                                                                                    | 審查狀況                                                                    |
|                                                                                | 1 A3800000 1                                                                                                    | 05年2月3日 2015/10/16 下午 03:38:55                                                                                                    | **************************************                                  |
| 檔案容量限制及個數<br>申請表格:20MB以下<br>附件:20MB以下,最多可上<br>10個(分別壓縮或切割壓縮)<br>壓縮檔內容限制JPG、GIF | (福案格式: )股上)電<br>大小講在20MB以下<br>前件上律<br>(福案格式: )股元或<br>3)取及比權: 一個檔<br>素大小請在20MB以下, 可上傳10個檔<br>, 一個檔<br>案, 一個檔<br>案, 一個檔<br>案, 一個檔<br>案, 一個檔<br>案, 一個檔<br>案, 一個檔<br>案, 一個檔<br>案, 一個<br>者, 一個<br>者, 一<br>者, 一<br>者, 一<br>者, 一<br>者, 一<br>者, 一<br>者, 一<br>者, 一 | <ul> <li>         · ##認公開 (審查前皆可重新上傳)(確認公開日期:2015/10     </li> <li>         上傳附件 - Internet Explorer     </li> <li>         上傳附件 - Internet Explorer     </li> <li>         · 上傳檔案     </li> <li>         · http://water.estc.tw/Program/Upload          · 附件上傳         · 注意事項:由防上傳檔名不支         所以上傳的文件名不要使用中去         · 檔案大小請在20MB以下及限副檔名為rac、zip、p      </li> <li>         · 附件上傳         · 演算     </li> <li>         · 附件上傳         · 演算     </li> </ul> | M6下午 03:38:55)<br>d/PDF_Add.asp?TableN<br>摆中文,<br>大1谢谢1<br>战,不然乘法上博1谢谢1 |
| PDF ,上傳檢核表所附資料<br>全蘭縣政府環境保護局<br>Environmental Protection Bureau, Yilan Coun    | ty                                                                                                    |                                                                                                    |                                                                         |

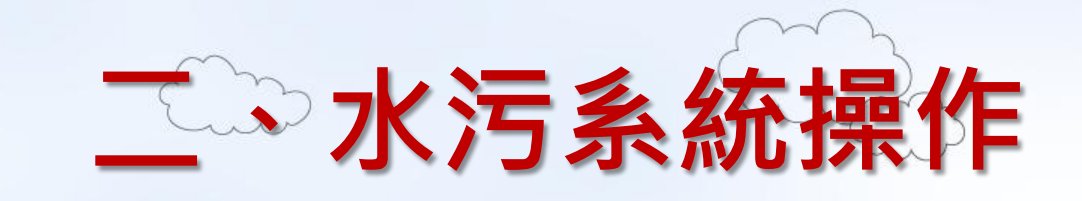

## • 網路業者 - 許可申請

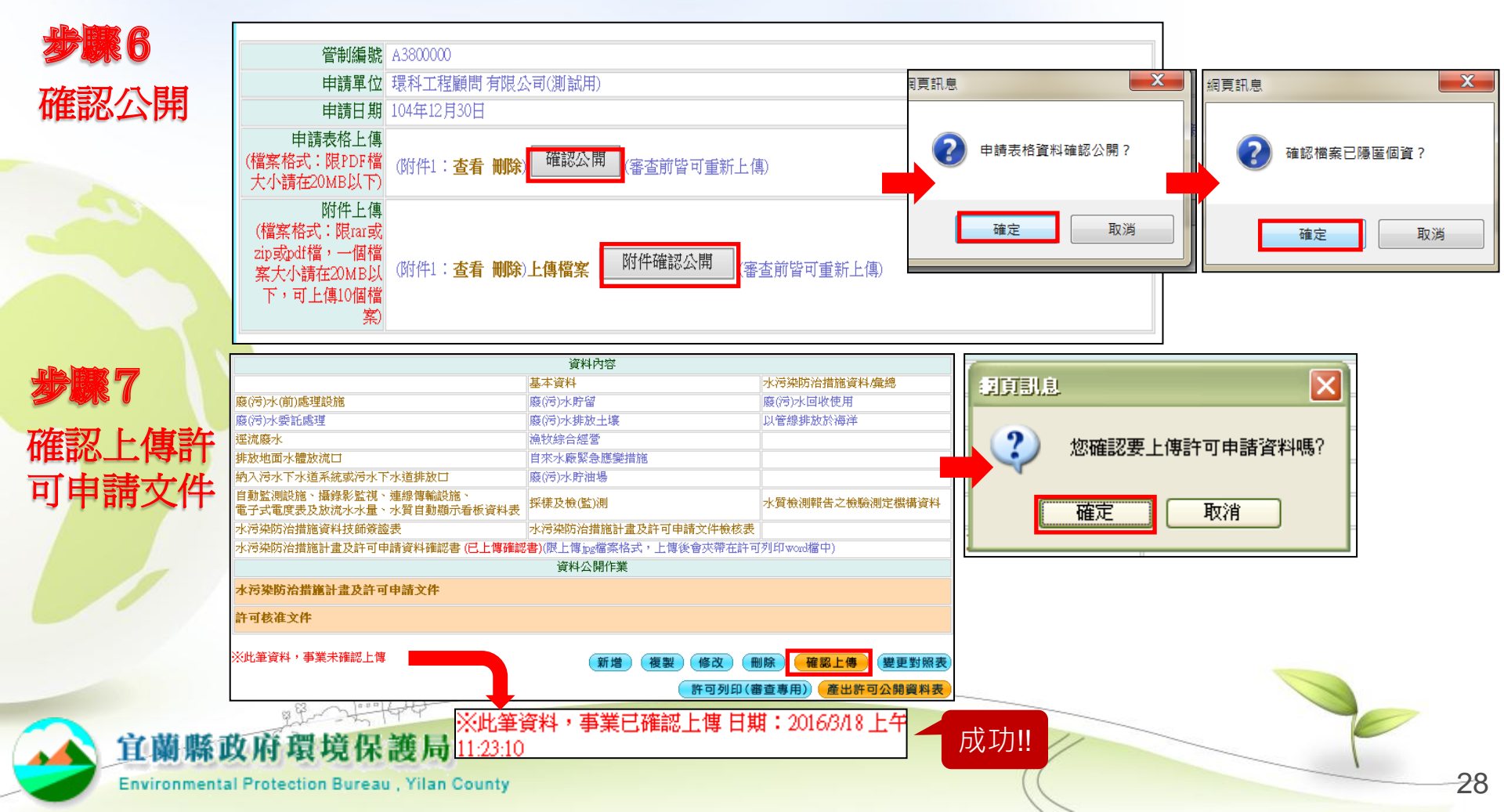

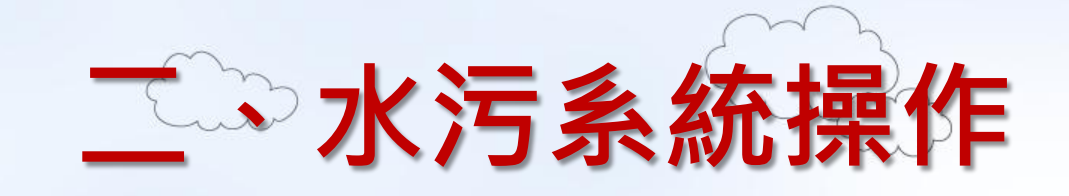

## • 網路業者 - 許可申請

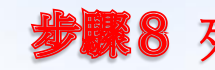

**步驟8** 列印相關表單及附件,7日內送主管機關審查 資料公開作業

水污染防治措施計畫及許可申請文件

許可核准文件

※此筆資料,事業已確認上傳日期:2016/3/17下午 04:31:30 ※此筆<mark>電子付費,交易未成功</mark>!(查詢相關紀錄諸至EMS【繳費專區】查詢)

新增 複製)(變更對照表 許可列印(審查專用) 產出許可公開資料表

#### 審查不通過,回到步驟3修改文件後補正期 重新資料公開並送件

功能测试报告 許可申請作業 虛標轉換 許可申請 許可審查進度 您的位置: 事業、公共、工業區、指定地區或場所下水道許可申請>> 資料公開作業>> 查看 申諸日期 資料公開上傳異動日期 審查狀況 惊歌 管制输制 復工(業)申請 1 A3800000 105年5月15日 2016/3/17 下午 05:06:17 補正中 2 A3800000 105年5月15日 2016/3/17 下午 04:30:22 補正中 系統回覆意見 定檢申報 管制编载 A3800000 預報檢測日期 申請單位 環科工程顧問有限公司(測試用) 申諸日期 105年5月15日 代碼檔下載 審查狀況 補正中 操作指引下載 申請表格上傳 (檔案格式:限PDF檔 查看附件1 檔案下載 大小諸在20MB以下) 附件上傳 登出系統 (檔案格式:限rar或 zip或pdf檔,一個檔 查看附件1 案大小諸在20MB以 下,可上傳10個檔案)

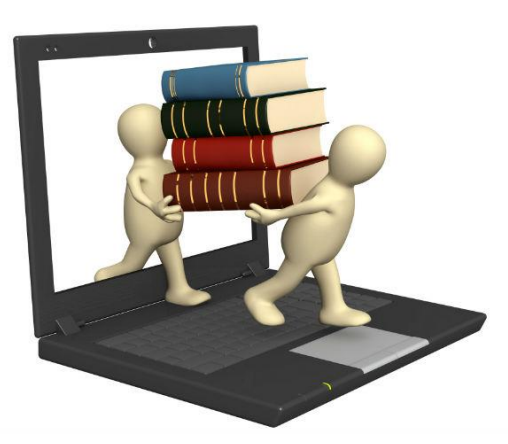

新增公開資料上傳

#### Environmental Protection Bureau, Yilan County

宜蘭縣政府環境保護局

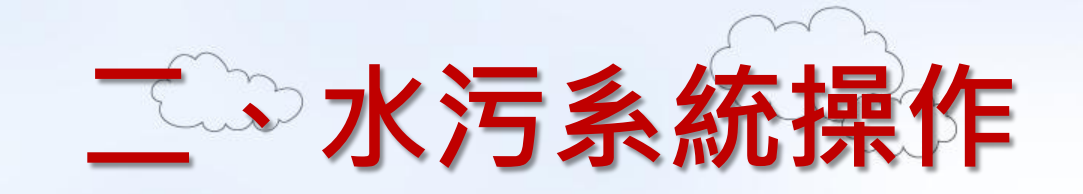

## 網路業者 - 許可申請 少第9-2 審查通過,收到申領表後進入系統確認許可核准 文件並完成公開作業

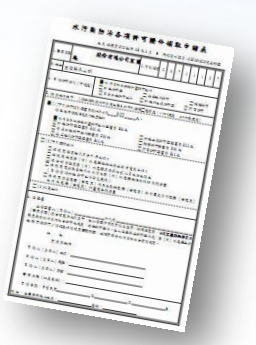

|                | -              |                              |                                       |                  |                                  | _               |
|----------------|----------------|------------------------------|---------------------------------------|------------------|----------------------------------|-----------------|
| 許可申請           | 功能測試報告:許可申請作業: |                              |                                       | 细百訊息             | X                                |                 |
| <b>許可</b> 審查進度 | <u> </u>       |                              |                                       | MEXCHINER        |                                  |                 |
| 可引出旦進皮         | 您的位置: 事業、公共、工業 | 業區、指定地區或場所下水道許可申請>> 1        | <u>き者</u>                             |                  |                                  |                 |
| 復工(業)由時        |                |                              |                                       |                  |                                  |                 |
| 夜工(朱/平明        | 管制編號           | A3 800000                    | 網路申報對象(帳號:                            | (?) 確?           | 定要退回環保局(審查單位)進行【核准文件】修正?         |                 |
| 白檜山柳           | 由時間份           | 電料工程顧問有限な司(測試用)              | 7.00                                  |                  |                                  |                 |
| 正微中報           | 申請日期           | 105年2月3日                     |                                       |                  |                                  |                 |
| 預報檢測日期         | 一、聯絡人及方式       |                              |                                       |                  |                                  |                 |
| 代碼檔下載          | (一)姓名          |                              | 你的位置・計司技准さか、大手                        |                  | た 中 市 当                          |                 |
| 協作世刊工業         | (二)電話          | 33333                        | 芯町12旦·計り依/EX/計>> 宣祖                   |                  | THE HX/14                        |                 |
| 採115日5112戦     | (三)行動電話        |                              |                                       |                  |                                  |                 |
| 問題意見           | (四)博真電話        |                              | (2014年11日日) 2102010                   | -                |                                  | _               |
| 相關訊息通知         | (玉)雪子郵件地址      | 1.                           | 官制編號 A3400010                         |                  |                                  |                 |
|                |                | 3.                           | 由装留份 採取 管理事業                          | ナルトーナルトーナショロ     |                                  |                 |
| 登出系統           | 二、所採行之水污染防治    | 設置廢(污)水(前)處理設施               | 中調単位後位加減者が                            | <b>%准义件有误</b>    |                                  |                 |
| 2015/10/19     | 措施皮其他後續行為(可複選) | 排放至地面水體                      | 申請日期 104年12月10日                       |                  |                                  |                 |
| 歡注里您,A3800000  |                | → 水汚染的沿指施計<br>畫 新申請          |                                       |                  |                                  |                 |
|                |                | 排放地面水體許可                     |                                       | <b>표又忤」公開資料福</b> |                                  |                 |
|                |                | 證                            | → → man a KK                          | 准排动导 請可確認        | ~                                | 音目闡述            |
|                |                | 簡易排放許可文 12 12 12             |                                       | 田197月入里 明开于中国的   | <u>^</u>                         | 18.70MAR        |
|                | 三、申請類別(可複選)    |                              |                                       |                  |                                  |                 |
|                |                | 工壌処理計り証                      |                                       |                  |                                  |                 |
|                |                | 所留計門又伴                       | → 確認公開                                | 「業者」尚未確認公開       |                                  |                 |
|                |                | 柳樺計り文件<br>総百氏次期述・(非属由該総百去各有) |                                       |                  |                                  |                 |
|                |                | 由諸類型                         | │ ──────◎許可證首頁公開 【環保局/審査              | 單位]尚未公開許可首頁      |                                  |                 |
|                | 四、代填表公司(機構)資料  | 1 POTO CAR                   |                                       |                  |                                  |                 |
|                | (一)代填表公司(機構)名稱 |                              | ' 1 <b>∩_</b> 2 <b>≴</b>              | 女准 大 件 無 迴       |                                  |                 |
|                | (二)公司連絡電話      |                              | 10-2 /                                | 《旧义   一州   一     | 「旧記」なけり                          |                 |
|                | (三)負責人姓名       |                              |                                       |                  |                                  |                 |
|                | (四)填表人姓名       |                              |                                       |                  |                                  |                 |
|                | (五)公司(機構)地址    |                              |                                       | ■ 網貝訊息           | e nttp://water.estc.tw/Progra    |                 |
|                |                | 資料内                          |                                       |                  | A http://water.estc.tw/Program/P | ermission/Rul   |
|                | 腐ぐ売った(前)成理単語)施 | 盛得見社                         |                                       |                  | S map//watchestertw/rrogram/r    | crimostoriyrtar |
|                | 廢(污)水渠託處理      | 腐(汚)水排放土壤                    |                                       |                  |                                  | 00.55           |
|                | 遥流廢水           | 漁牧綜合經營                       | □□□□□ □ □ □ □ □ □ □ □ □ □ □ □ □ □ □ □ | 唯認個亲亡隐匿個貧?       | ※日於2015/10/19 下午 05:             | UZ:00           |
|                | 排放地面水體放流口      | 自來水廠緊急應變                     | 措施                                    |                  | 元成[計可核准又件]公開作                    | "耒。             |
|                | 納入污水下水道系統或污水下  | 「水道排放口」 廢(污)水貯油場             |                                       |                  |                                  |                 |
|                | 自動監測設施、攝錄影監視及  | 支連線傳輸設施 採樣及檢(監)測             |                                       |                  | 關閉視窗                             |                 |
|                | 水污染防治措施資料技師簽讀  | <sup>2</sup> 表 水污染防治措施計      | 畫及許可申請文件<br>確定 取消                     | Tach R           |                                  |                 |
|                | 水污染防治措施計畫及許可申  | +請資料確認書 (未上傳確認書)限上傳jpg檔      | · 茶裕式,上傳像: ****                       | 1進人上 月           | X//P3                            |                 |
|                |                | 資料公開1                        | IF <del>A</del>                       | _ <u>_</u>       |                                  |                 |
|                | 水污染防治措施計畫及許可用  | 申請文件                         |                                       |                  |                                  |                 |
|                | 午可核准文件         |                              | 備註:核准文件確認無誤後                          | ,再將填妥的申領表損       | 文,主管機關將進入製證程序                    | · 30            |
| -              |                |                              |                                       |                  |                                  | 50              |

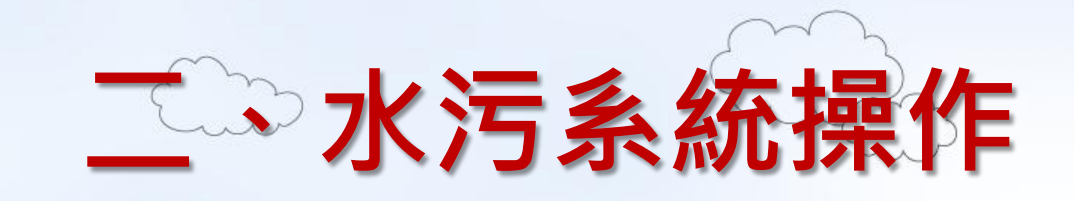

## • 網路業者定檢預報檢測日期

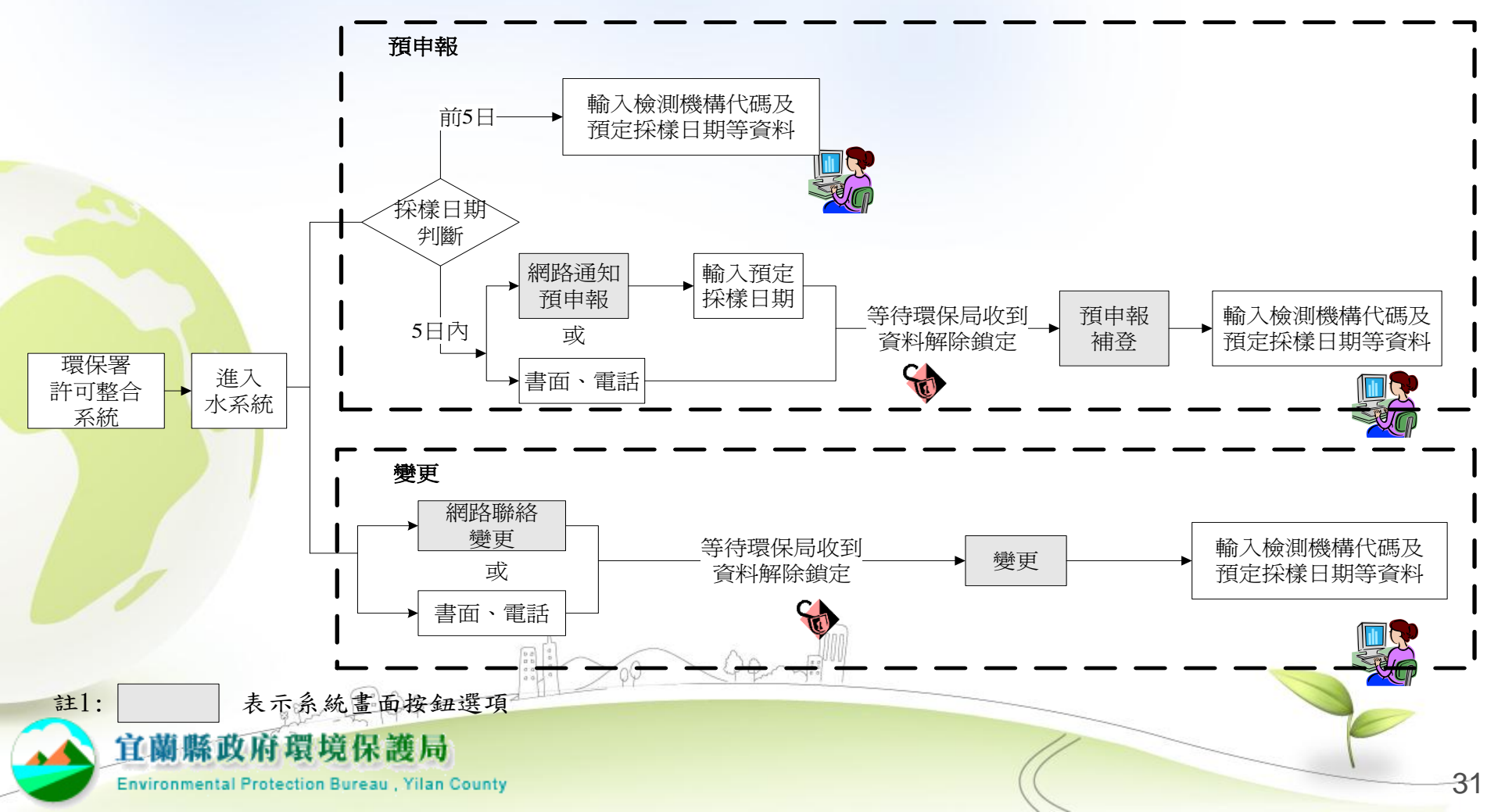

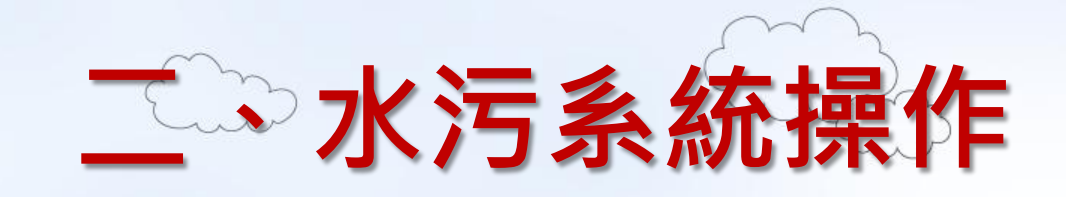

## • 網路業者定檢預報檢測日期

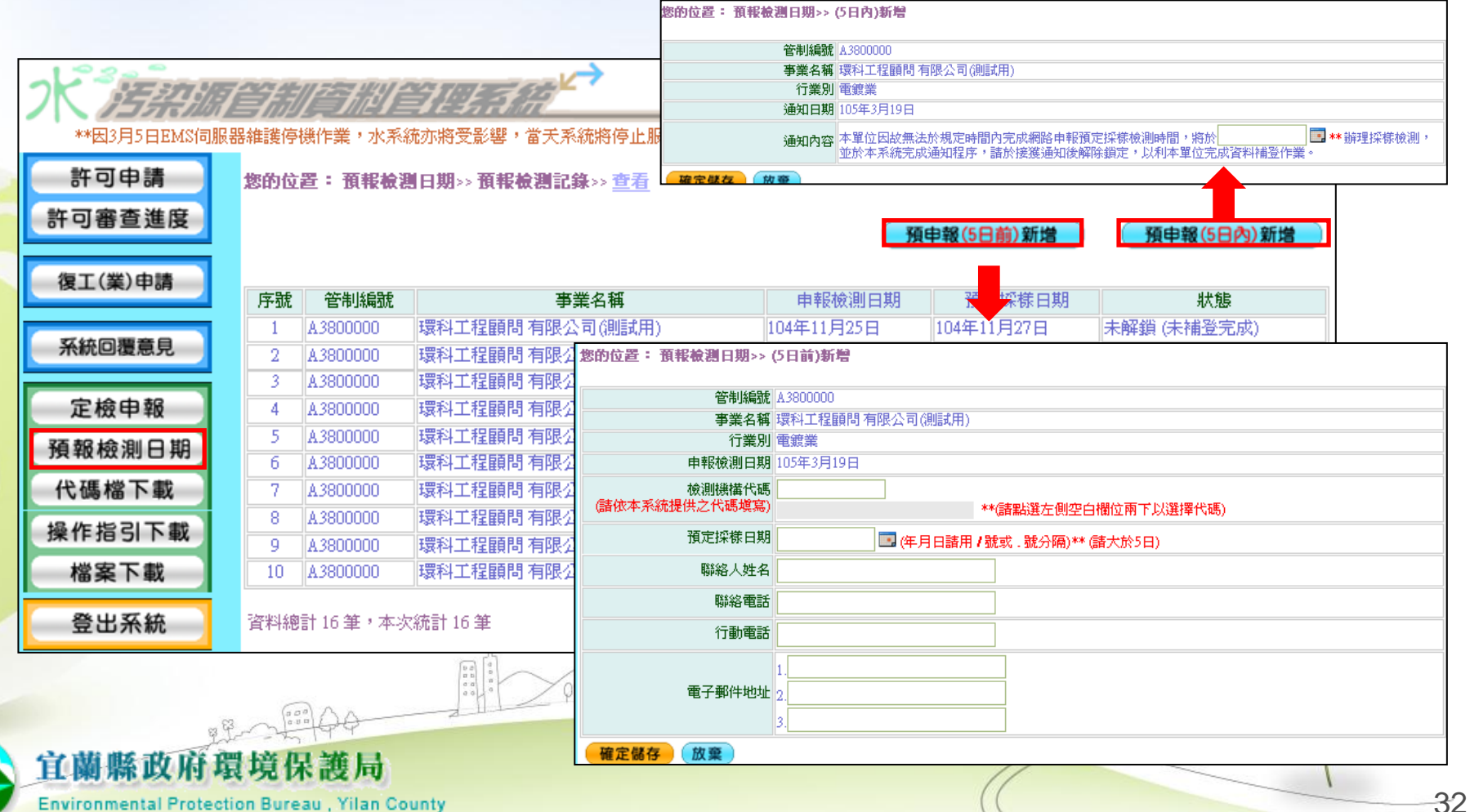

Environmental Protection Bureau, Yilan County

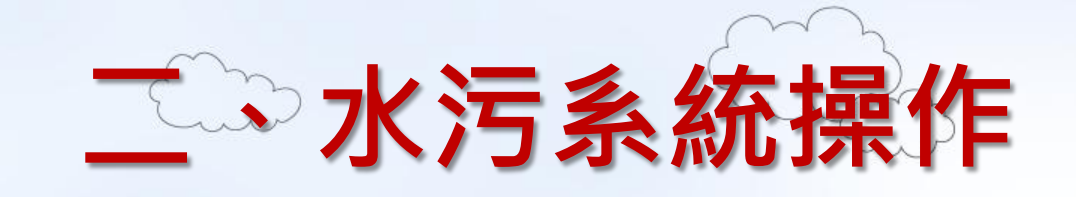

| 可審查進度          | 您的位置  | <b>置</b> : 定桧基本 | 資料>> <u>查看</u> |                    | 步驟              | 2 建立定          | 2檢新申韓      | 報資料   |
|----------------|-------|-----------------|----------------|--------------------|-----------------|----------------|------------|-------|
| 夏工(業)申請        |       |                 |                |                    |                 |                | 新増 查詢      |       |
|                | 序號    | 管制編號            | 事業名            | 稱                  | 申報日期▼           | 申報日期(起)        | 新増定檢基      | 本資料資料 |
| 定檢申報           | 1     | A3800000        | 環科工程顧問有限公司()   | 町試用)               | 104年1月22日       | 103年10月1日      | 103年12月31日 |       |
| 報檢測日期          | 2     | A3800000        | 環科工程顧問 有限公司()  | 11試用)              | 103年11月26日      | 103年7月1日       | 103年9月30日  |       |
| 硬楼下载           | 3     | A3800000        | 環科工程顧問 有限公司()  | 町試用)               | 103年4月21日       | 103年1月1日       | 103年3月31日  |       |
| い 1011日 「1913」 | 4     | A3800000        | 環科工程顧問 有限公司()  | 则試用)               | 102年12月31日      | 102年7月2日       | 102年8月1日   |       |
| 作指引下載          | 6     | A3<br>您的位置      | : 定檢基本資料>> 新   | [增>> <u>第二步(</u> 4 | <u> (寫詳細資料)</u> |                |            |       |
| 問題意見           | 7     | A3              |                |                    |                 |                |            |       |
| 關訊息通知          | 8     | A3              | 管制編號           | A3800000           |                 |                |            |       |
|                | 9     | A3              | 事業名稱           | 環科工程顧問             | 有限公司(測試用)       |                |            |       |
| 登出系統           |       |                 | 行業別            | 電鍍業                |                 |                |            |       |
| 2015/10/22     |       |                 |                |                    |                 |                |            |       |
| 迎您,A3800000    |       |                 | 中報日期           | 105年1月10日          | 」 🛄 (年月日請用/1    | 號或.號分隔)**      |            |       |
|                |       |                 | 一、申報期間(起)      | 104年7月1日           | **              |                |            |       |
|                |       |                 | 申報期間(迄)        | 104年12月31日         | **              |                |            |       |
|                |       |                 | 營運天數(申報期間內)    | 182                | ×               | ] <sub>₹</sub> |            |       |
|                |       | 二、聯約            | 8人及方式          |                    |                 | ] < 1          |            |       |
|                | (a 0) |                 |                |                    | P               |                |            |       |

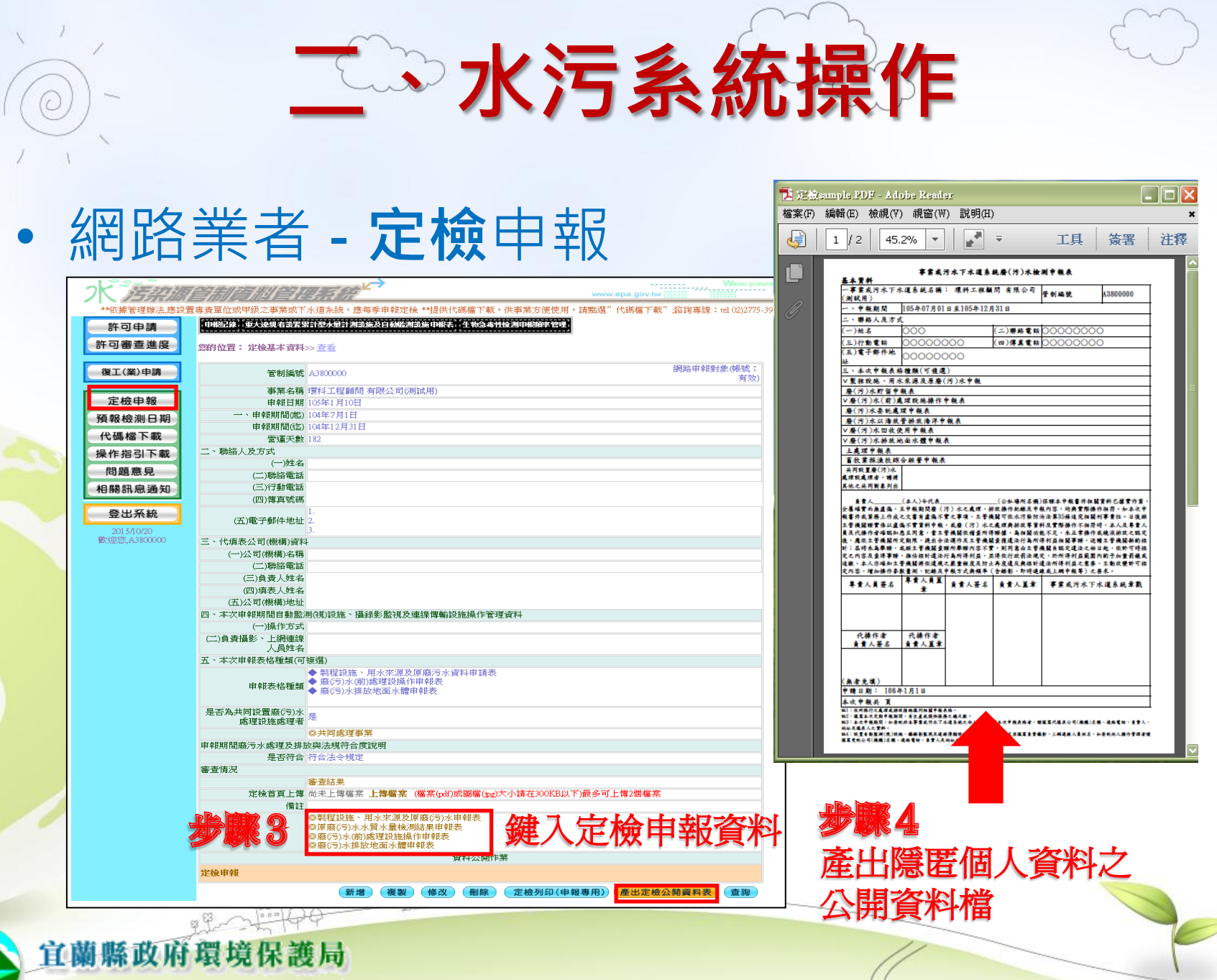

Environmental Protection Bureau, Yilan County

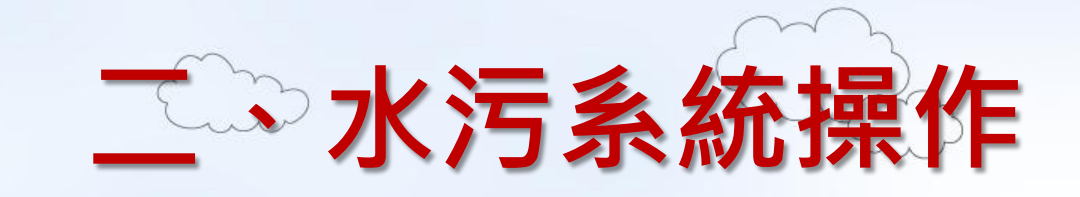

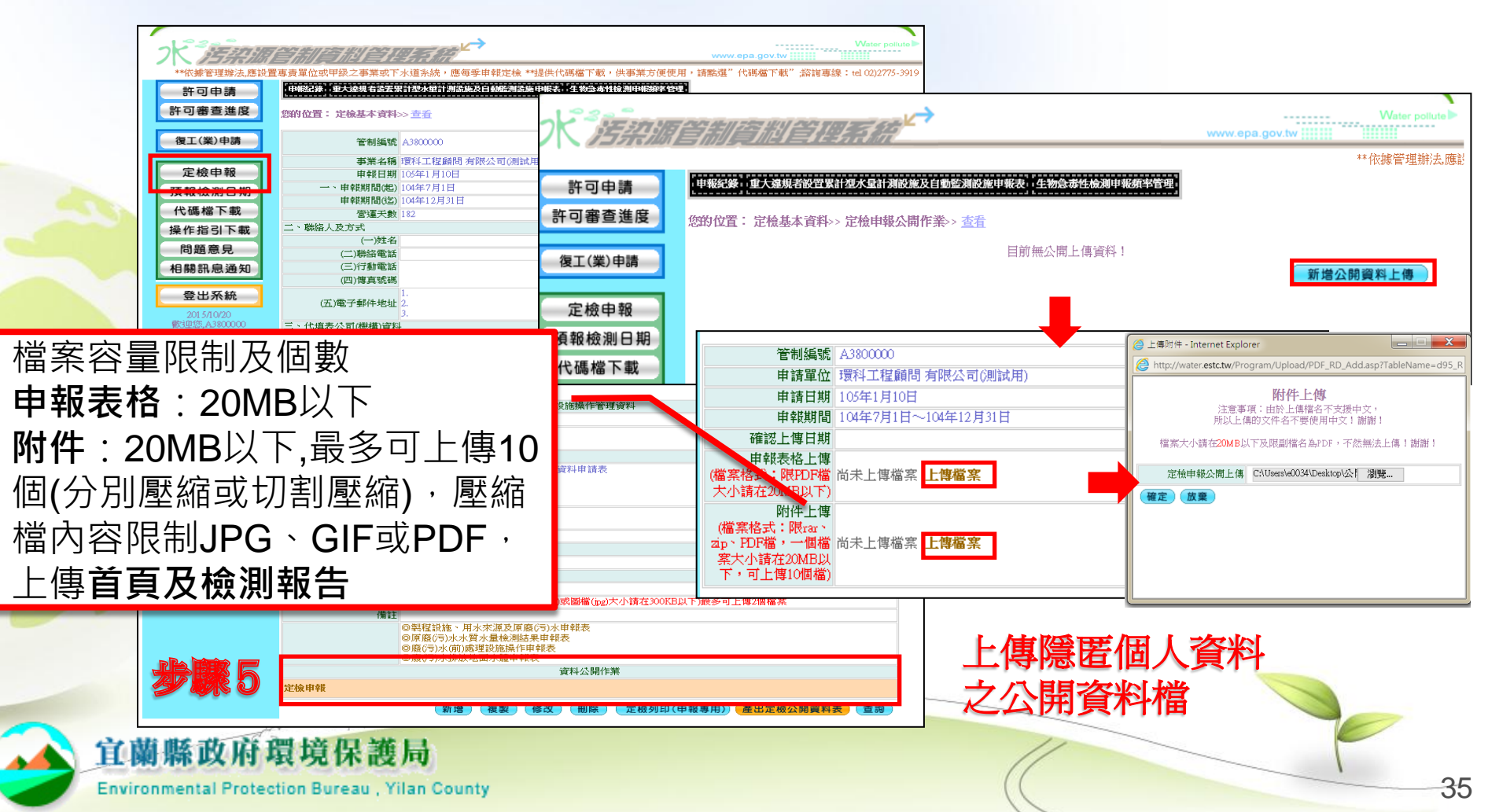

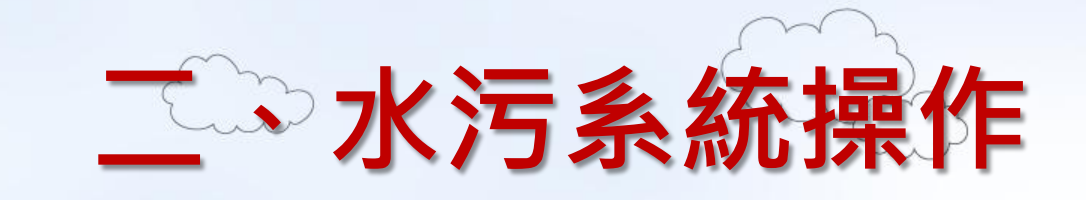

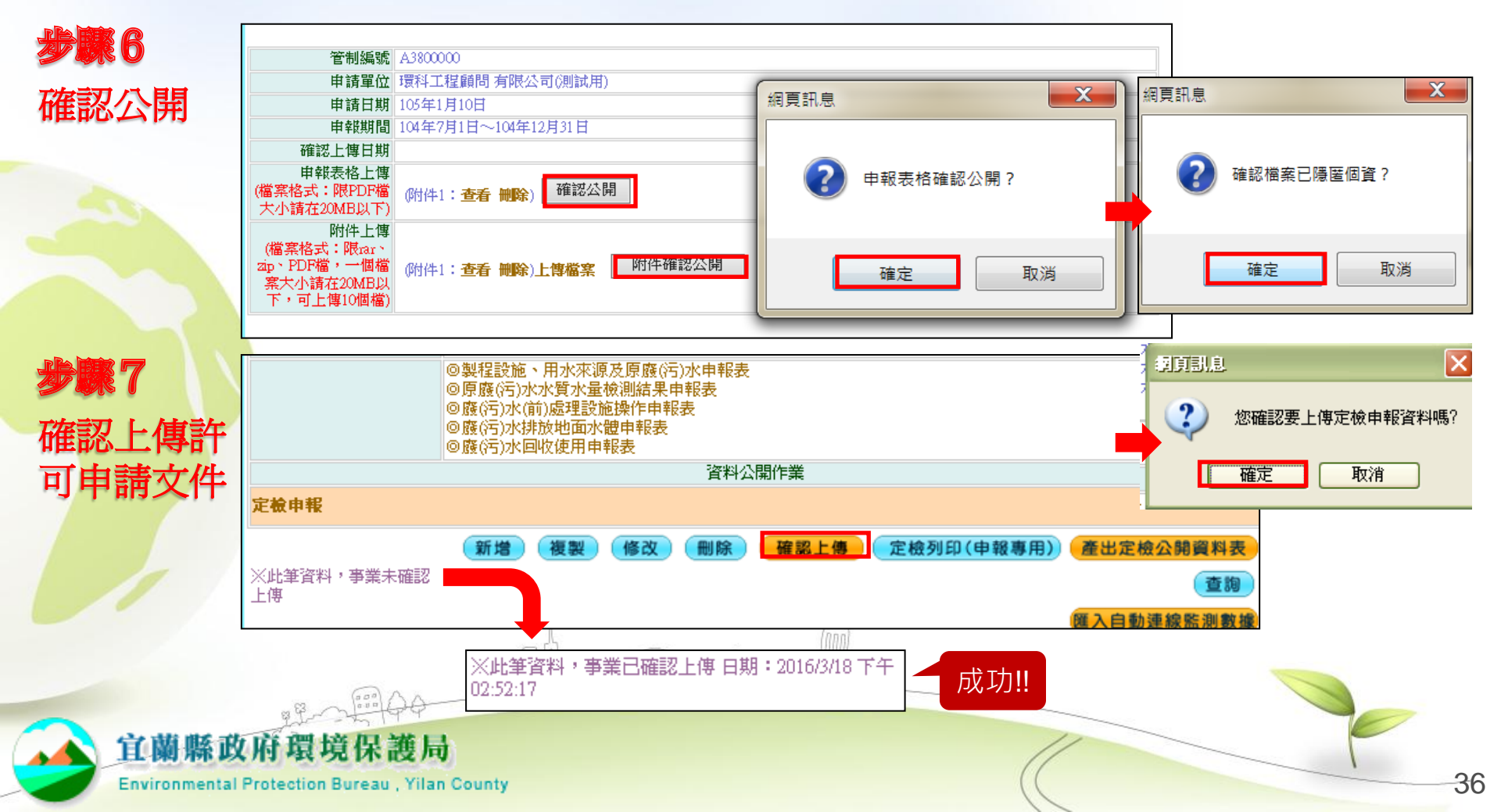

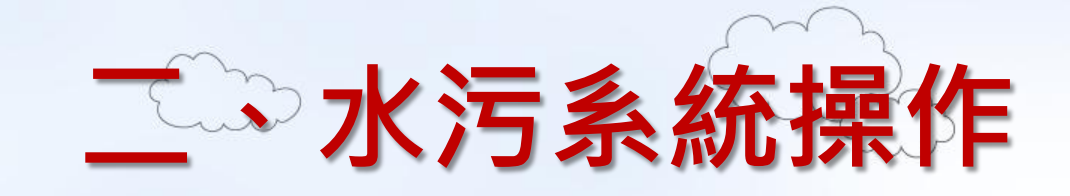

步骤8-1 審查不通過,修改文件後補正期限內重新資料公開並送件

|   | 審查情況                                                                                                    |                                               |                                       |                         |    |  |
|---|----------------------------------------------------------------------------------------------------|-----------------------------------------------|---------------------------------------|-------------------------|----|--|
|   |                                                                                                    | 新たのない。<br>新たの時、「「「「「「「「「」」」。<br>新たいでは、「「「「」」。 | 檔(ipg)大小諸在300KB以下)最                   | 多可上傳2個檔案                |    |  |
|   | 備註                                                                                                    |                                               |                                       |                         |    |  |
|   | <ul> <li>◎製程設施、用水羽</li> <li>◎原廢(行)水水貸水</li> <li>◎廢(行)水(前)處理</li> <li>◎廢(行)水貯留申報</li> <li>◎廢(污)水要託處理</li> </ul>           |                                               | -                                     | 回到步骤3                   |    |  |
| _ |                                                                                                    | 資料公開作業                                        |                                       |                         |    |  |
|   | 定檢申報                                                                                                    |                                               |                                       |                         |    |  |
| - | 新增<br>※此筆資料,事業未確認上傳                                                                                                    | 複製 修改 删除 定檢列<br>(應入自動連線器                      | <b>」印(申報専用) 産出定檢</b><br>測数機 無法確認上傳原因: | 公開資料表 查詢<br>【定檢資料未確認公開】 |    |  |
|   | 您的位置:95年定榆基本資料>>"審查結果>>                                                                                                  | 查看                                            |                                       |                         |    |  |
|   | 序號 管制編號 定檢起日                                                                                                    | 定檢訖日                                          | 本交號收件日期                               | 審查單位                    |    |  |
|   | 資料總計1筆,本次統計1筆<br>管制總號 <u>A</u> 3800000<br>事業名稱 環科工程預問有限公司<br>首次確認上傳日期<br>收文字號 1030030238<br>本文號收件日期 106年1月1日<br>審查單位 環保局 | ](測鑑式用)                                       |                                       |                         |    |  |
|   | ■型結果 補件<br><b>沙蒙8=2</b> 審査通                                                                                              | 過,地方主管<br>County                              | 幾關將定檢                                 | 申報資料2                   | 、開 |  |

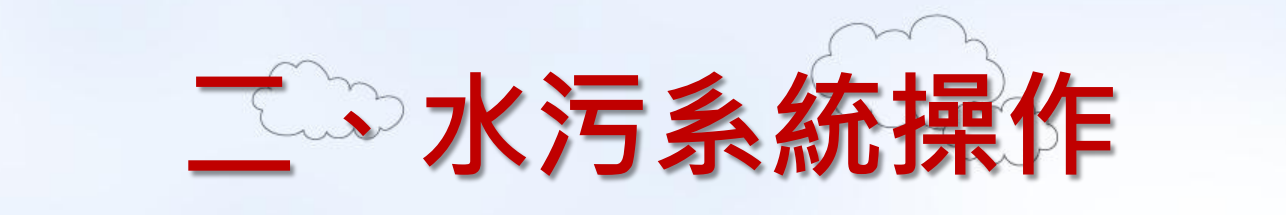

18

許可資料

|                                    |          |            | <b>羔</b> 右 |                  |         | <b>甘</b> 請          |                         | the holde a doubt a Ge<br>straffere and a series for<br>the series and a series for<br>the series of an end series of<br>the series of an end series of<br>the series of a series of the<br>series of a series of the<br>series of a series of the<br>series of a series of the<br>series of a series of the<br>series of a series of the<br>series of a series of the<br>series of the series of the<br>series of the series of the<br>series of the series of the<br>series of the series of the<br>series of the series of the<br>series of the series of the<br>series of the series of the<br>series of the series of the<br>series of the series of the<br>series of the series of the<br>series of the series of the<br>series of the series of the<br>series of the series of the<br>series of the series of the series of the<br>series of the series of the series of the<br>series of the series of the series of the<br>series of the series of the series of the<br>series of the series of the series of the<br>series of the series of the series of the<br>series of the series of the series of the<br>series of the series of the series of the<br>series of the series of the series of the<br>series of the series of the series of the<br>series of the series of the series of the<br>series of the series of the series of the series of the<br>series of the series of the series of the<br>series of the series of the series of the series of the<br>series of the series of the series of the series of the<br>series of the series of the series of the series of the<br>series of the series of the series of the series of the series of the<br>series of the series of the series of the series of the series of the<br>series of the series of the series of th |         |          | The strength of control and the strength of the strength of th |         |
|------------------------------------|----------|------------|------------|------------------|---------|---------------------|-------------------------|----------------------------------------------------------------------------------------------------|---------|----------|----------------------------------------------------------------------------------------------------|---------|
|                                    | 250      |            | 佣女计        | リオ               | ] 丽音山]  | 貝科                  | 1. 給主管                  | 會機關審查                                                                                                    | .用 2    | .資料/     | 公開上傳用                                                                                                    | (個資已隱匿) |
|                                    | フ        |            | 杂源管制的      | <b>The fille</b> | LAR     | <b>&gt;</b>         |                         |                                                                                                    | www.ep  | a.gov.tw |                                                                                                    |         |
| 3                                  |          | (0)水)污染的   | 历治措施計畫及許可同 | 甲請又件             |         | @許可核准文件             |                         | @定檢申報                                                                                                    |         | @登出      |                                                                                                    |         |
|                                    | <u>R</u> | <b>X</b> 2 | 新增許        | 可新申              | 請資料     |                     |                         |                                                                                                    |         |          |                                                                                                    |         |
| 您的位置:水污染防治措施計畫及許可申請文件【資料公開上傳】>> 查看 |          |            |            |                  |         |                     |                         |                                                                                                    |         |          |                                                                                                    |         |
|                                    |          |            |            |                  | 您的位置:水污 | 梁防治措施計畫及            | 許可申請文件                  | 【資料公開上傳】:                                                                                                    | >> 新增>> | •        | 新增                                                                                                    |         |
|                                    |          | 序號         | 管制編號       |                  |         | 管                   | <sup>新</sup> 制編號 A34000 | 10                                                                                                    |         |          | 新增一筆                                                                                                    |         |
|                                    |          |            |            |                  |         | 申                   | 請單位 環科測                 | 試(書面)                                                                                                    |         |          |                                                                                                    |         |
|                                    |          |            |            |                  |         | 許可申                 | 請日期 104.12.             | 10 🗾 🛄 (年月                                                                                                    | 日請用/號或  | . 號分隔)** |                                                                                                    |         |
|                                    |          |            |            |                  | 確定放棄    |                     |                         |                                                                                                    |         |          |                                                                                                    |         |
|                                    | 序號       | 管制編號       | 申請單位       | ŧ                | ■請日期    |                     |                         | 狀態                                                                                                    |         |          | 資料公開作                                                                                                    | 業       |
| -                                  | 1        | A3400010   | 環科測試(書面)   | 104年12月1         | 0日 修改   | 環保局(審查單位)<br>◎未確認公開 | 【尚未列入】言                 | 许可申請資料 💶                                                                                                    | 取消公開    |          | 請點選【資料公開                                                                                                    | 上傳】     |

護局

許可資料

**Environmental Protection Bureau**, Yilan County

宜蘭縣政府環境保

- 117 -

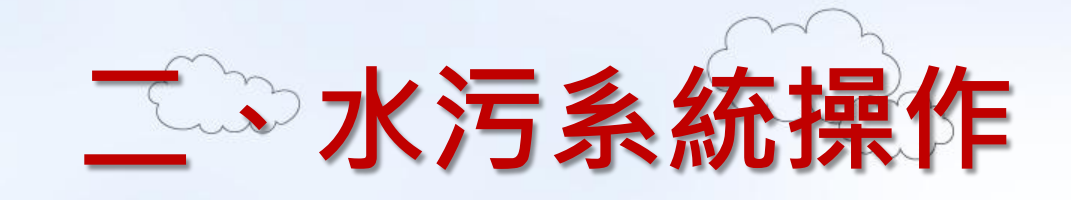

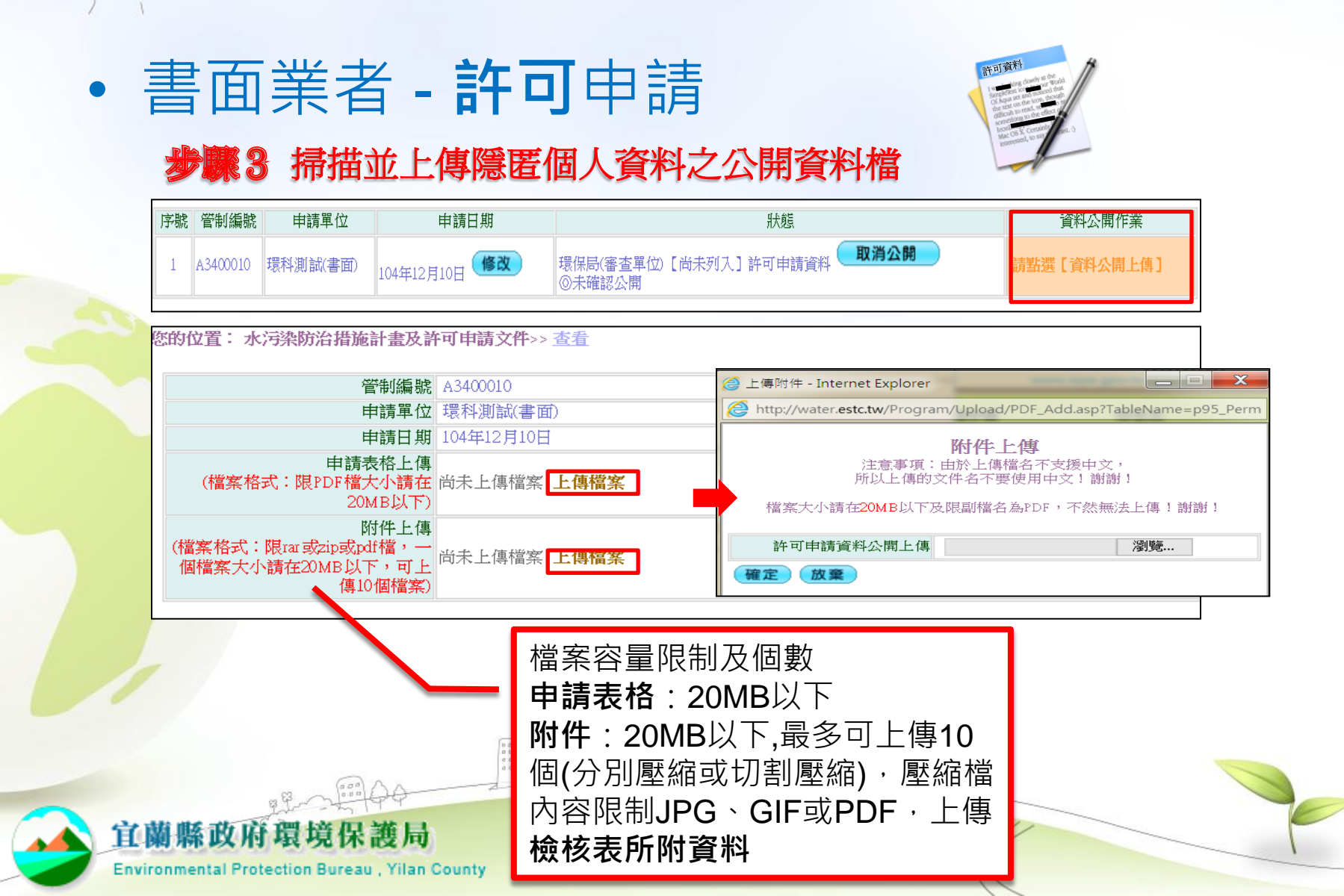

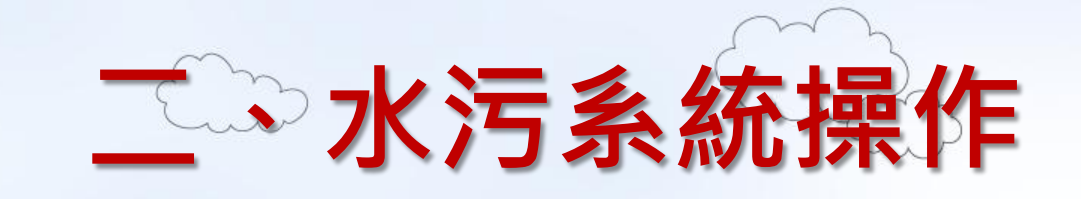

## •書面業者 - 許可申請

#### 步骤4 確認公開已隱匿個人資料之公開資料檔

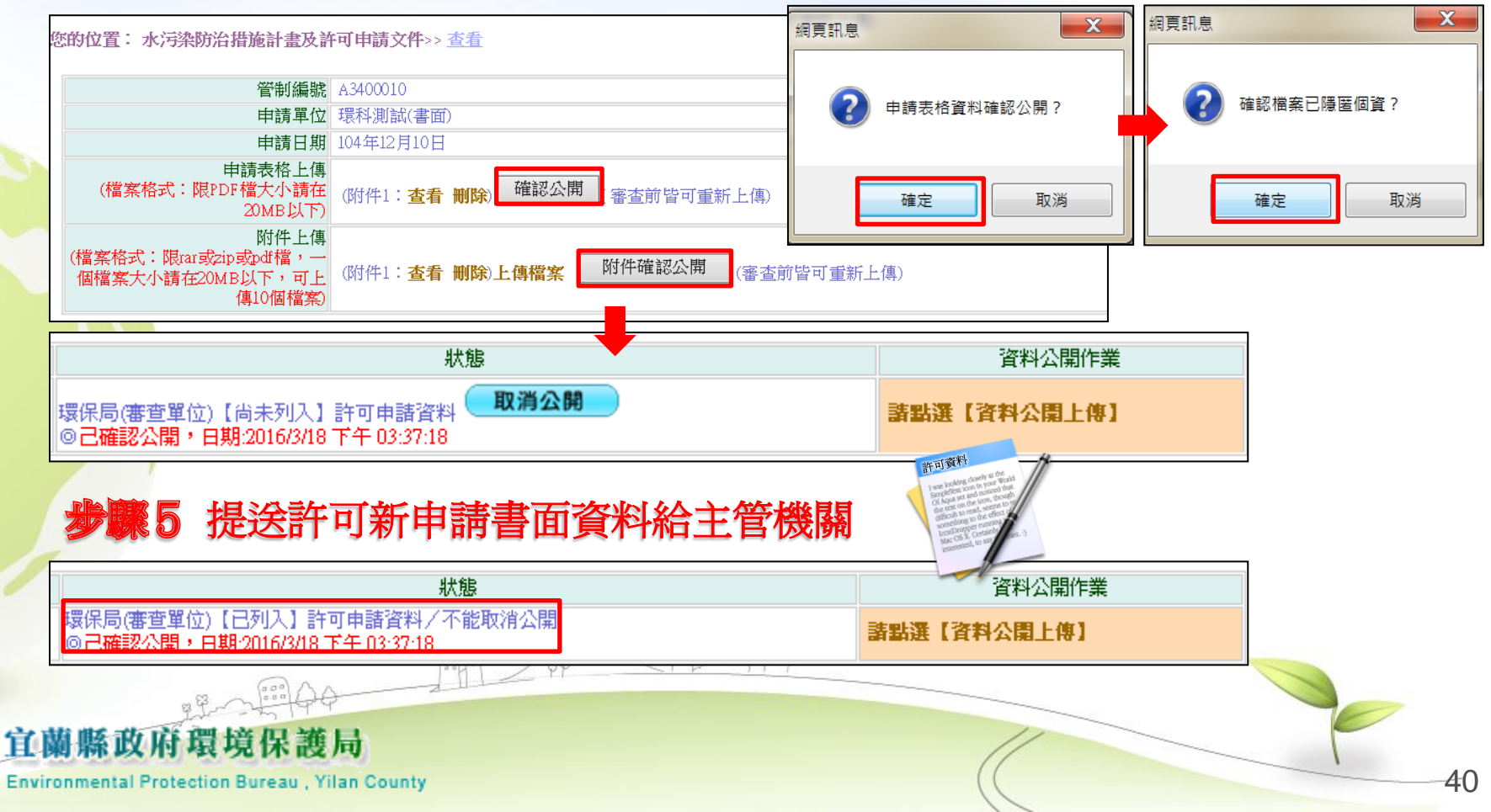

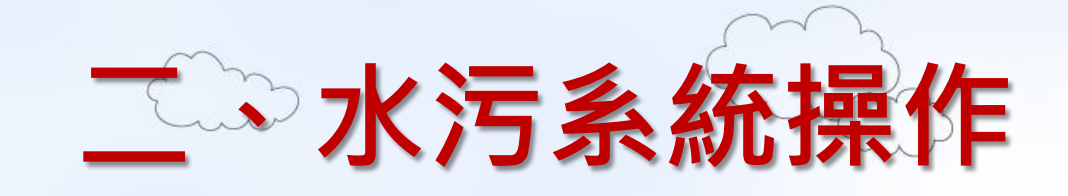

## • 書面業者 - 許可申請

参照6-1 審查不通過,修改文件後補正期限內重新資料公開並送件

| 9位置:水污染防治措施計畫及許可申請文件              | 【資料公開上傳】>> 宣查          |                                          |           |                    |               |     |
|-----------------------------------|------------------------|------------------------------------------|-----------|--------------------|---------------|-----|
|                                   |                        |                                          |           |                    |               |     |
| 被 新闻编辑 由時單位                       | 由諸日期                   | 状態                                       |           | 資料公開作業             | <b>311 78</b> |     |
|                                   | 年5月15日 環保局(審査單位)(已列2   | 」許可申請資料/不能                               | 取消公開      | 請點選【資料公開上傳         | 11            |     |
|                                   | ◎ C4418公開 · 日期2016     | v3/18 1 1 - 03:37:18                     |           |                    |               |     |
| 6位置: 資料公園作業 5 査券                  |                        |                                          |           |                    |               |     |
| TICES - JETTAMITTAN - ALT         |                        |                                          |           |                    |               |     |
| 数 管制编数 申請日期                       | 資料公開上傳異動日期             | 審查狀況                                     |           |                    |               |     |
| 1 (3004)105年5月15日                 | 2016/3/18 114-03:46:12 | 補正甲                                      | 1         |                    |               |     |
|                                   | 2012                   | 位置: 資料公園作業>> 立石                          |           |                    |               |     |
|                                   |                        | 牛致 管制编数                                  | 中語日       | <b>1</b> 0         | 資料公開上得具動日期    | 審査状 |
|                                   |                        | 1                                        | 105年5月15日 | 2016/3/18 7 午 05:0 | 8.42          | 未審定 |
| 管制编数 电波波振动                        |                        | 2                                        | 105年5月15日 | 2016/3/18 7 午 03:4 | 6:12          | 補匠中 |
| 申請單位 建苯基乙酰基苯基苯基                   | 5                      |                                          |           |                    |               |     |
| 申請日期 105年5月15日                    |                        |                                          |           |                    |               |     |
| 審查狀況 補正中                          |                        | 管制编数                                     |           |                    |               |     |
| 申請表格上傳                            |                        | 中請重提 105年5月15日                           |           |                    |               |     |
| 案格式:限PDF檔 查看附件1                   |                        | 審查状況 未審查                                 |           |                    |               |     |
| 小腈在20MB以下)                        |                        | 中請表稿上傳                                   |           | AN ADDRESS I. MA   |               |     |
| 附件上傳                              |                        | ·請在20MB.((下)                             |           | 8宮可重約上傳)           |               |     |
| 眉葉格式:隈rar蛇<br>naturità,——佩維·查哥斯伯生 |                        | 開始上傳                                     |           |                    |               |     |
| 大小膳在20MB以                         | zip W.                 | 対響・一個標葉 尚未上律確案 」                         | 傳輸室       |                    |               |     |
| ·可上傳10個檔案)                        | 大小                     | 町上傳10編                                   |           |                    |               |     |
|                                   |                        |                                          |           |                    | ~~~~          |     |
|                                   |                        | 新增公開資料上傳                                 |           |                    |               |     |
|                                   |                        | and the state of the second state of the | •         |                    | _             |     |
| 除政府環境保護局                          |                        |                                          |           | //                 |               |     |
|                                   |                        |                                          |           | ((                 |               |     |

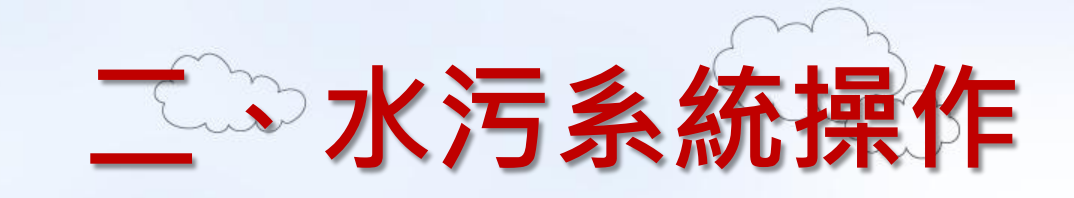

## •書面業者 - 許可申請

#### 步骤6-2 審查通過, 收到申領表後進入系統確認許可核准文件 並完成公開作業

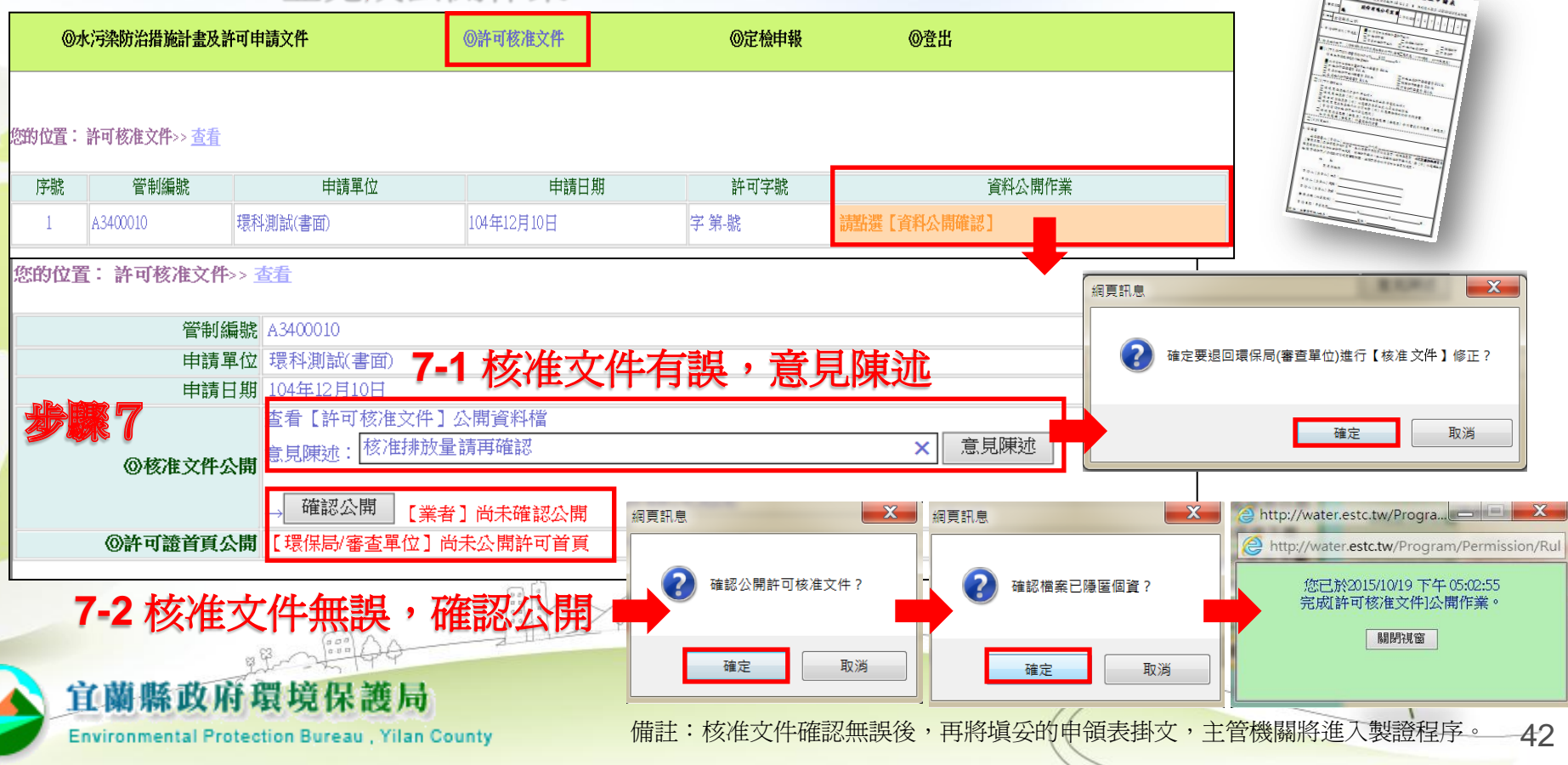

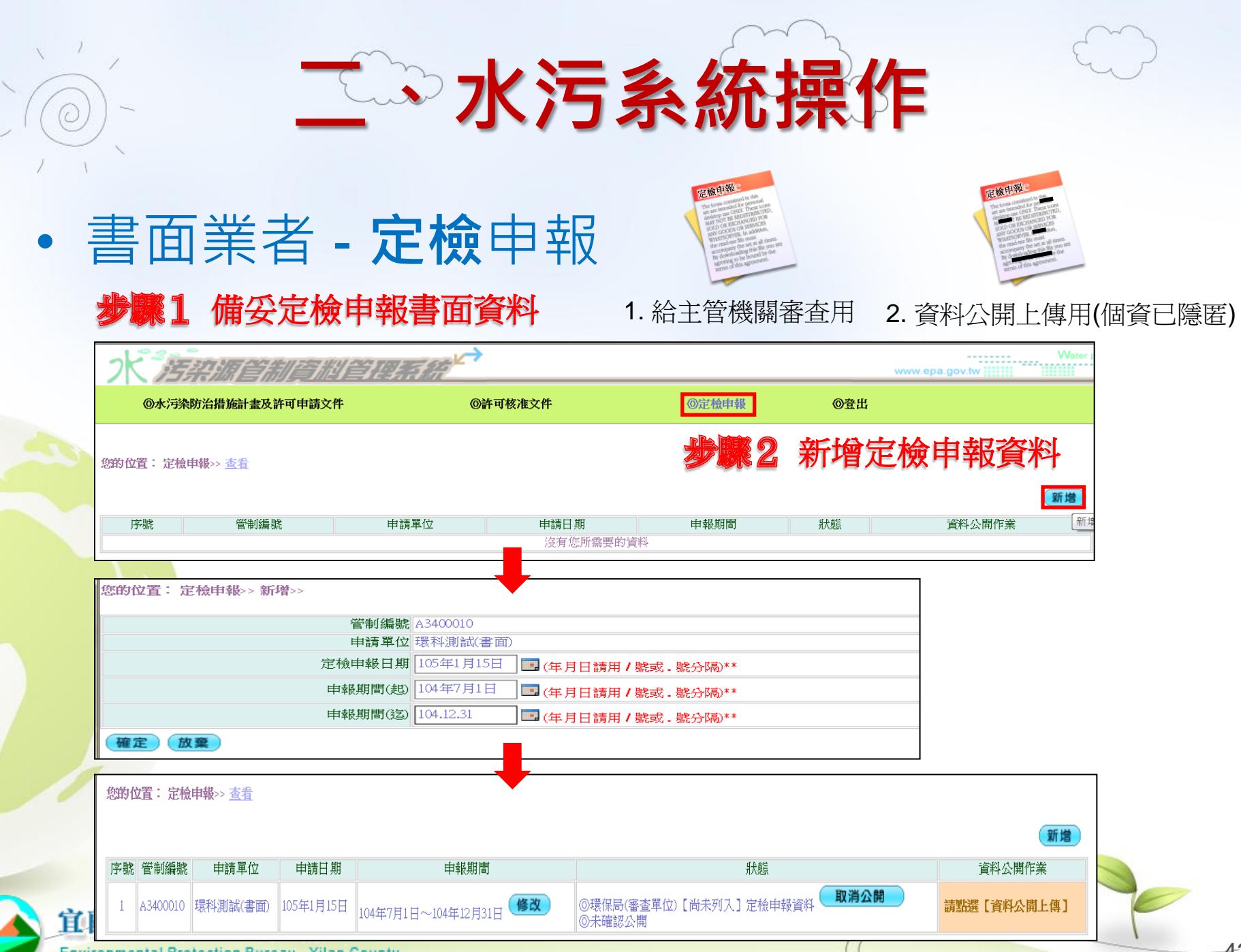

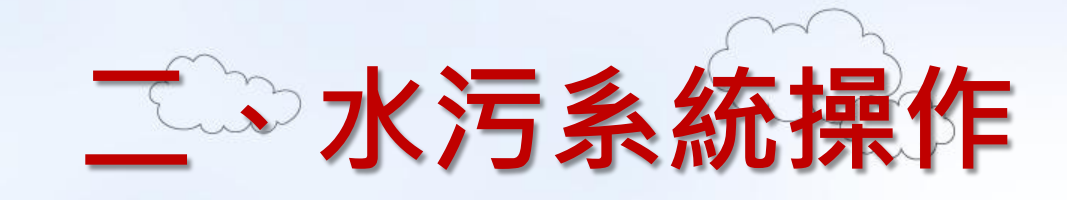

## •書面業者 - 定檢申報

### 步骤3 掃描並上傳隱匿個人資料之公開資料檔

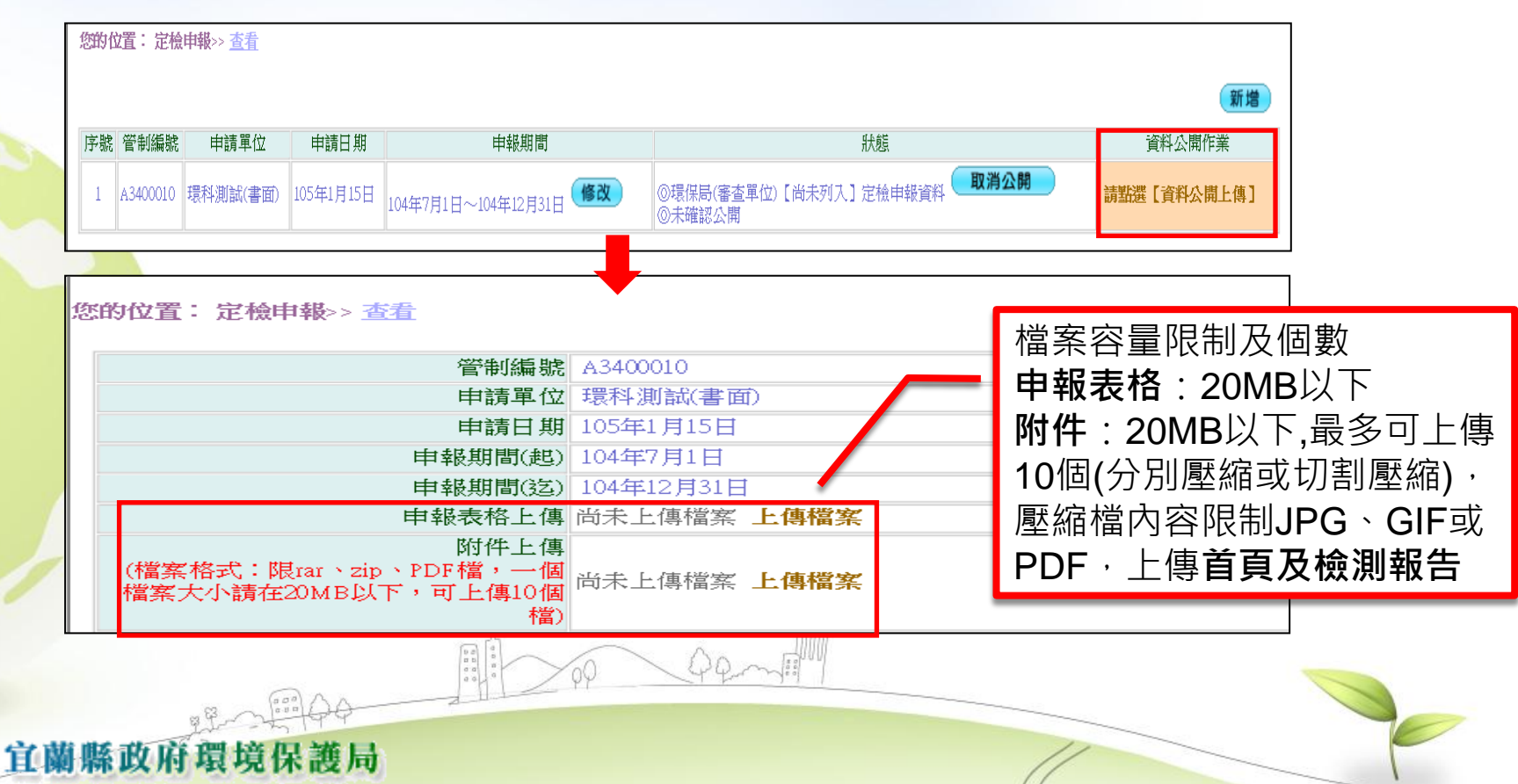

Environmental Protection Bureau, Yilan County

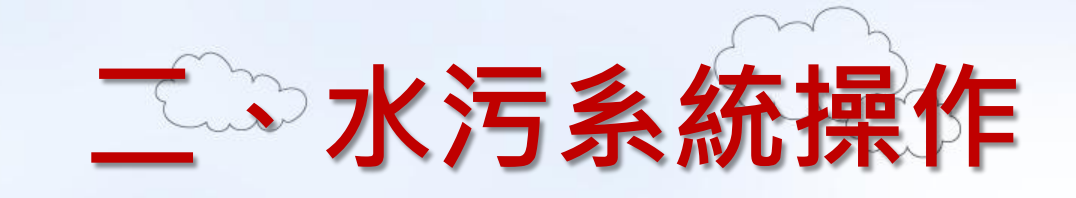

### •書面業者 - 定檢申報

步驟4 確認公開已隱匿個人資料之公開資料檔

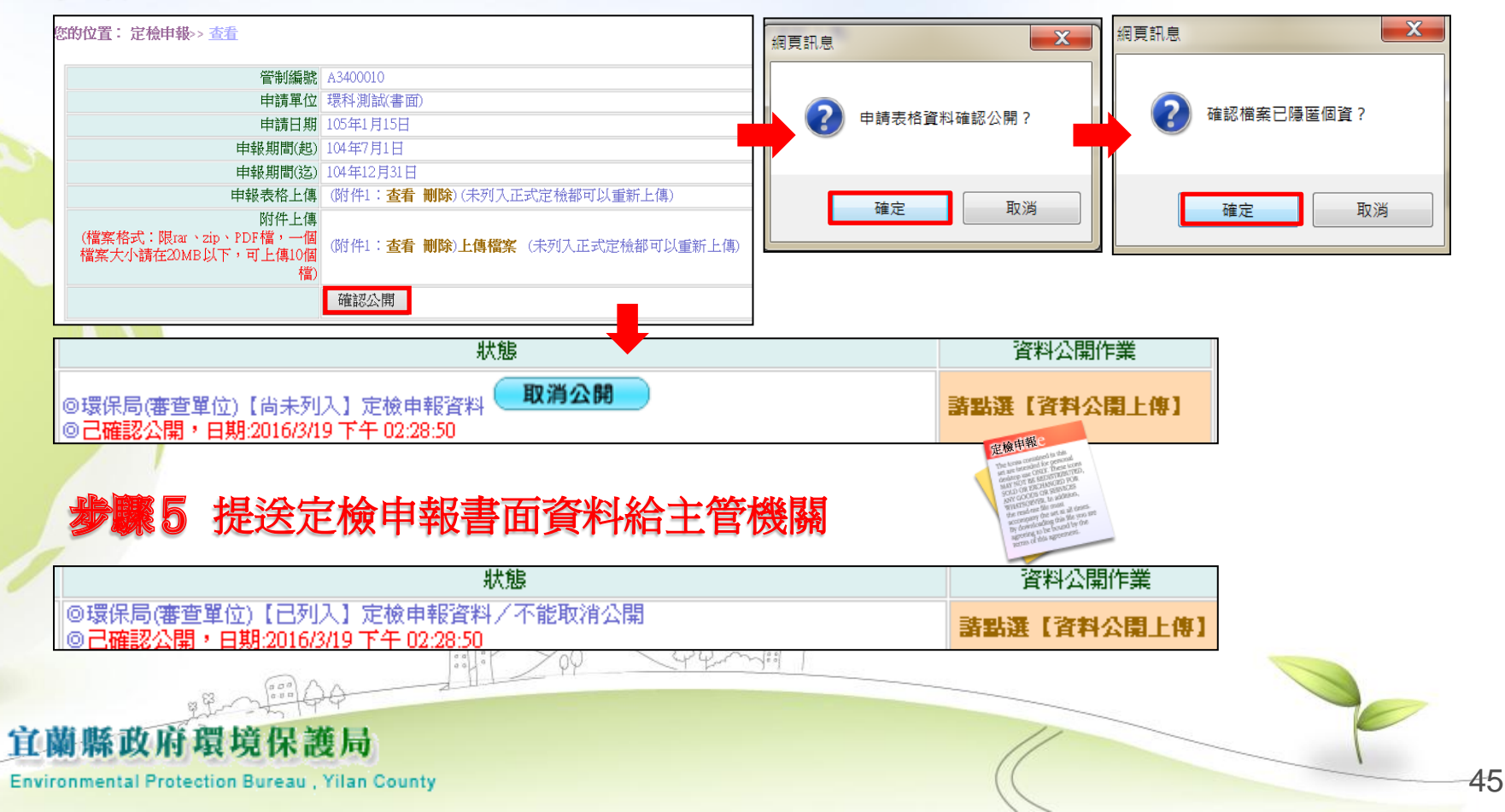

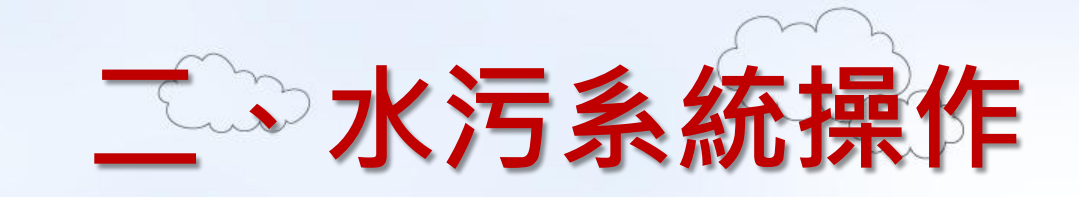

## •書面業者 - 定檢申報

参照6-1 審查不通過,修改文件後補正期限內重新資料公開並送件

| 222: 定檢中報公園作業>> <u>27</u><br>t 管考減数 申請日期<br>107年1月1日                                         | 中候期間<br>106年7月1日~106年12月31日 | 資料公開<br>已上傳公開資料 2016/3 | 歴次紀錄日期<br>19 下午 02-28-50  |    |
|----------------------------------------------------------------------------------------------|-----------------------------|------------------------|---------------------------|----|
|                                                                                              |                             |                        |                           |    |
| 管制編號                                                                                         |                             |                        |                           |    |
| 申報期間 106年7月1日~106年12月311<br>申報表格上傳<br>(結式:限知時當 宣都附件1 (己確認公園,此)<br>(結式)(限知)(當 宣都附件1 (己確認公園,此) | 日<br>筆不能修故)                 |                        |                           |    |
| 附件上傳<br>案格式:緑car、<br>PDP著:                                                                   | 筆不斷修改)                      |                        |                           |    |
|                                                                                              |                             |                        | 新增公開資                     |    |
|                                                                                              |                             |                        | المراجع والمحافظ والمحافظ |    |
| 第6-2 審查通                                                                                     | 過,地方主管                      | 機關將定檢甲                 | 報資料                       | 公用 |

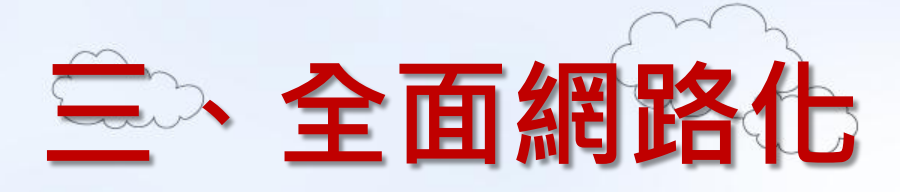

## 審查管理辦法第49條/檢測申報管理辦法第94條 事業或污水下水道系統應於中華民國106年1月1日起採網路傳輸 方式辦理水污染防治許可證(文件)之申請、變更及展延。

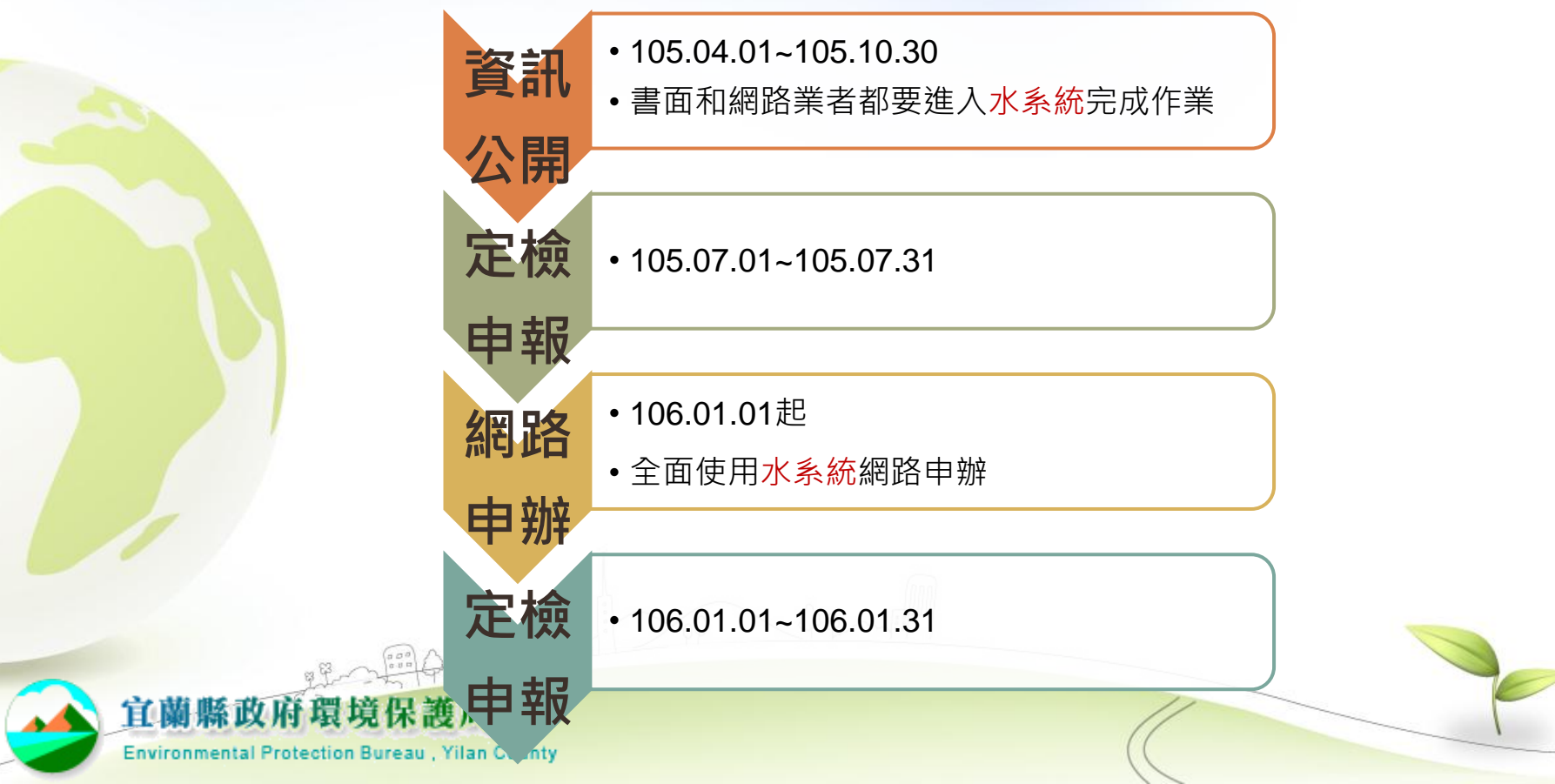

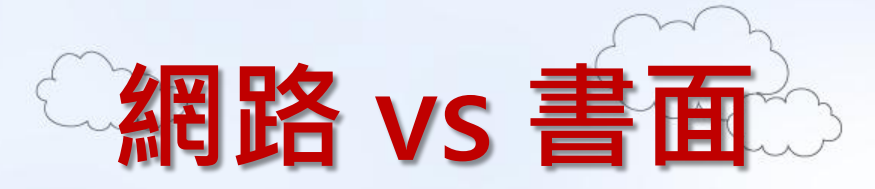

|                  | 網路         | 書面                |
|------------------|------------|-------------------|
| 行政程序             | 簡單         | 繁雜<br>(書面資料要掃描上傳) |
| 錯誤率              | 低          | 高                 |
| 審查費              | 打八折        | 原價                |
| 資料/進度查詢          | 24hr可從系統查知 | 上班期間電聯詢問          |
| 發證速度             | 快          | 慢                 |
| 定檢申報             | 網路送件       | 掛文送件              |
| 預申報              | 有          | 無                 |
| 定檢、展延、<br>搭排期限通知 | 有          | 無                 |
|                  |            |                   |

60

宜蘭縣政府環境保護局

**Environmental Protection Bureau**, Yilan County

-48

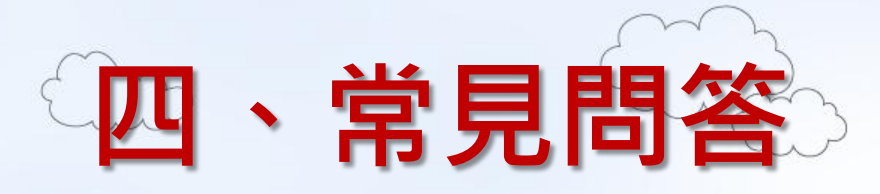

- Q:忘記Ems密碼怎麼辦?
  - a.點選登入下方[忘記密碼],系統會自動發信至原設定之信箱密碼認 證信函,提供重設密碼功能
  - b.未曾進入過Ems之事業,可電洽Ems諮詢電話:0800-059777
- Q:登入Ems,點選水污系統,畫面仍停留在Ems
  - a.使用之瀏覽器設定攔截視窗功能,請至[工具]選項內點選[快顯封 鎖程式設定]在[要允許的網站網址]內增設 [\*.epa.gov.tw]
- Q:資料輸入多處為填寫代碼,要如何查詢代碼資料?
  - a.將滑鼠移至該欄位處,滑鼠左鍵點擊兩下,系統會出現該代碼 檔查詢視窗,點選後會自動將代碼帶系統欄位

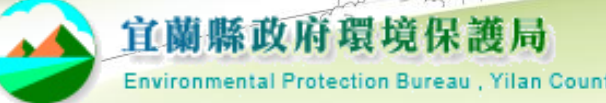

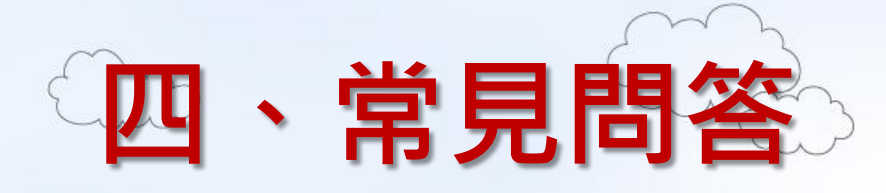

### • Q:申請、申報資料繁多,是否可分多個工作天輸入?

 a.可以,水系統設計為以各資料表單為資料儲存控制,因此當天 輸入資料儲存後,下次
 可繼續進行其他資料增修作業,待完 整輸入確認後,再執行公開及確認上傳功能即可

### • Q:書面申請申報資料如何隱匿?

a.可將書面資料用立可白、塗色或紙張等任何不透明方式遮蔽後
 ,影印掃描即可

### • Q:已點選公開確認,為何在公開查詢系統仍未查到資料?

- a.水系統與公開查詢系統資料交換為隔天早上6:00前完成資料交換作業,因此隔日才能在公開查詢系統查到資料
- Q:許可申請點選複製無法作業?
  - a.許可申請作業[複製]功能時,請確認所有資料申請表單均尚未有 任何資料,系統才能將原始資料整筆轉入新的申請案件內

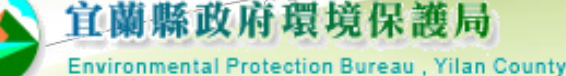

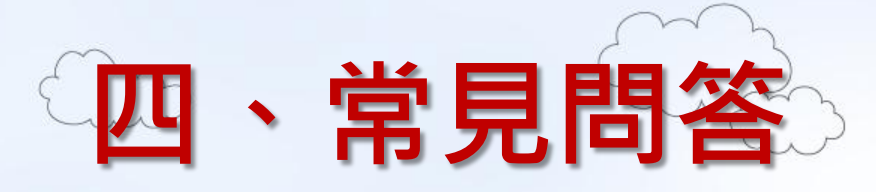

- Q:附件檔案無法上傳
  - a.請檢視是否附件檔案格式不符或容量超過規定之大小
- Q:資料已傳送,發現有誤如何解決?
  - a.電洽主管機關,若為資料輸入錯誤,主管機關則進行補件作業, 若是公開附件有個資未隱匿,電洽主管機關,主管機關水系統公開 功能內執行[取消公開]功能,即可先行下架公開檔,更換申請表格 或附件檔案。
- Q:定檢採樣檢測忘記預報該如何補報?
   a.不得補報,應重新預報採樣
- Q:若業者無電腦設備或不會轉存公開PDF檔如何取得協助?
  - a.可至當地主管機關借用設備及協助轉檔

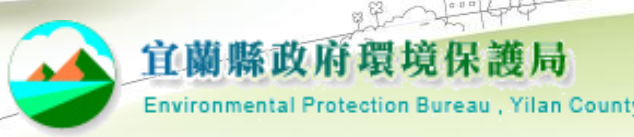

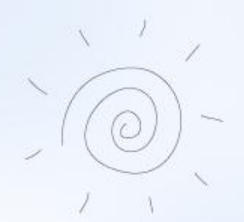

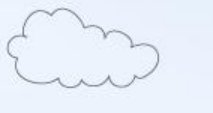

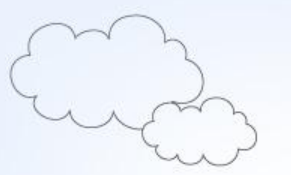

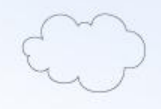

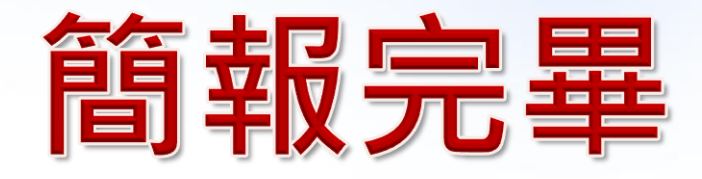

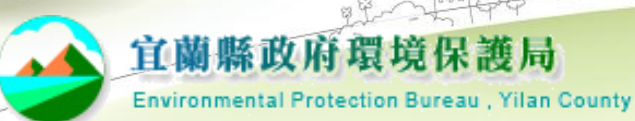